## H3C CAS CVM

### VMバックアップおよびリストア設定ガイド

ドキュメントバージョン:5W100-20230727

Copyright©2023 New H3C Technologies Co.,Ltd. All rights reserved. 本マニュアルのいかなる部分も、New H3C Technologies Co.,Ltd.の書面による事前の同意なしに、いかなる形式または手段に よっても複製または送信することはできません。

New H3C Technologies Co., Ltd.の商標を除き、本書に記載されているすべての商標は、それぞれの所有者に帰属します。

このドキュメントの情報は、予告なしに変更されることがあります。

### 内容

| VMバックアップについて       | 1  |
|--------------------|----|
| 実装                 | 2  |
| フルバックアップ           | 3  |
| 増分バックアップ           | 4  |
| 差分バックアップ           | 5  |
| CBTバックアップ          | 6  |
| VMバックアップの制限とガイドライン | 6  |
| 仕様                 | 6  |
| ー時ディレクトリーの要件       | 6  |
| バックアップ効率に影響を与える要因  | 7  |
| VMバックアップの設定        | 8  |
| バックアップネットワークの構成    | 14 |
| ホストの仮想スイッチ         | 14 |
| VMのリストアについて        |    |
| 分類                 |    |
| 方法                 |    |
| VMのリストア            |    |
| VMのリストア            |    |
| VMのインポート           | 21 |

# VMバックアップについて

VMバックアップは、安定したディザスタリカバリ機能です。VMイメージファイルが破損または削除されて も、VMのバックアップファイルは失われません。

サーバーまたはストレージデバイスの障害、ソフトウェアのバグやウイルス、または誤操作が原因でVM のデータが失われた場合は、バックアップファイルを使用してVMを復元できます。

次のバックアップタイプのいずれかを選択して、必要に応じてVMをバックアップできます。 バックアップ時間別:

- Scheduled backup:バックアップポリシーを使用してデータをバックアップします。
- Backup now:データの手動バックアップをリアルタイムで実行できます。

ファイルの場所:

- Local backup:データをローカルディレクトリーにバックアップします。
- Remote backup:データをリモートサーバー上のディレクトリーにバックアップします。

バックアップ範囲別:

- Remote backup:すべてのディスク上のデータとVM構成ファイルを含む、VM全体をバックアップします。
   は、バックアップファイルを使用してVMを復元できます。
- Disk backup:ディスク上のデータのみをバックアップします。バックアップファイルを使用して、VMのディスク上のデータをリストアできます。

バックアップ方法別:

- Full backupプ:すべてのデータとアプリケーションを特定の時刻までにバックアップします。
- Incremental:前回のフルバックアップまたは増分バックアップ以降に変更されたデータをバックアップします。
- Differential:前回のフルバックアップ以降に変更されたデータをバックアップします。

Changed Block Tracking(CBT)バックアップ:

- CBTは、ディスクまたはディスクスナップショットを比較することなく、差分データのみをバックアップします。
   増分バックアップの効率が向上します。
- CAS E0525以降では、CBTバックアップがサポートされています。ディスクごとにビットマップが 作成され、ディスクの増分データが記録されます。ビットマップはフラッシュメモリに保存され、サイ ズが小さいため、CASはビットマップを迅速に解析して増分データを取得し、バックアップできま す。

実装

ー般的に使用されるバックアップ方法には、フルバックアップ、増分バックアップ、差分バックアップの3つがあります。

- フルバックアップでは、すべてのデータとアプリケーションが特定の時間にバックアップされます。
   フルバックアップは、最適なデータ保護を提供します。ただし、フルバックアップデータのサイズは
   通常大きいため、プロセスには非常に時間がかかり、ディスク容量に対する要求も高くなります。
- ・ 増分バックアップでは、前回の完全バックアップまたは増分バックアップ以降に変更されたデータ がバックアップされます。たとえば、最初の増分バックアップは、完全バックアップ後に変更された ファイルに対して実行されます。2番目の増分バックアップは、最初の増分バックアップ後に変更 されたファイルに対して実行され、以下同様に実行されます。増分バックアップの最大の利点は、 バックアップデータの重複がないため、バックアップされるデータの量が少なく、バックアップ時間 が短いことです。ただし、増分バックアップデータのリカバリは複雑で、最後の完全バックアップデ ータとすべての増分バックアップデータのみで実装できます。データが失われたり破損したりする と、リカバリは失敗します。リカバリは、完全バックアップから各増分バックアップまで逆の順序で 実行する必要があるため、リカバリ時間が長くなります。
- ・ 増分バックアップと同様に、差分バックアップもフルバックアップに基づいています。増分バックアッ プには、最後のバックアップから変更されたデータのみが含まれますが、差分バックアップには、フ ルバックアップから変更されたすべてのデータが含まれます。増分バックアップと比較すると、差分 バックアップの利点はリカバリ時間が短いことですが、欠点はデータが重複するため、バックアップ ファイルのサイズが大きくなることです。

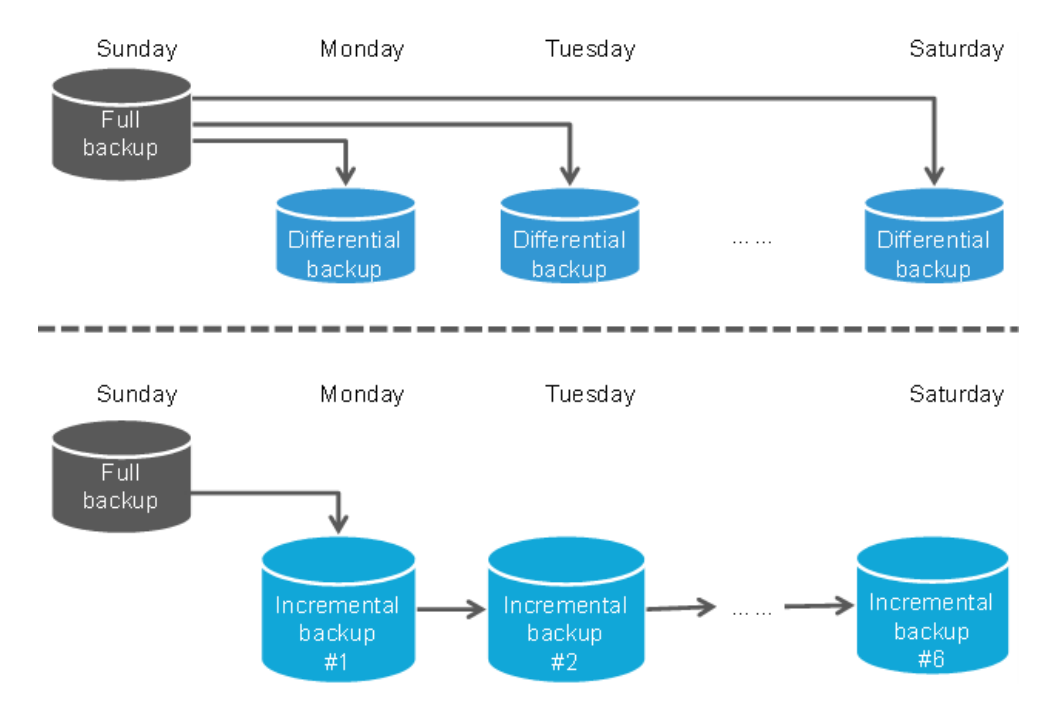

図1 増分バックアップと差分バックアップの違い

## フルバックアップ

完全バックアップはスナップショットを使用して実装されるため、完全バックアップ中にVM操作を一時 停止する必要はありません。手順:VM内にスナップショットを作成し、そのスナップショットを一時ディレ クトリー内のイメージに変換し、VMイメージ、VMプロファイル、およびMD5ファイルをバックアップ先の ストレージディレクトリーにコピーします。イメージを圧縮して、バックアップ先のストレージの容量を節 約できます。

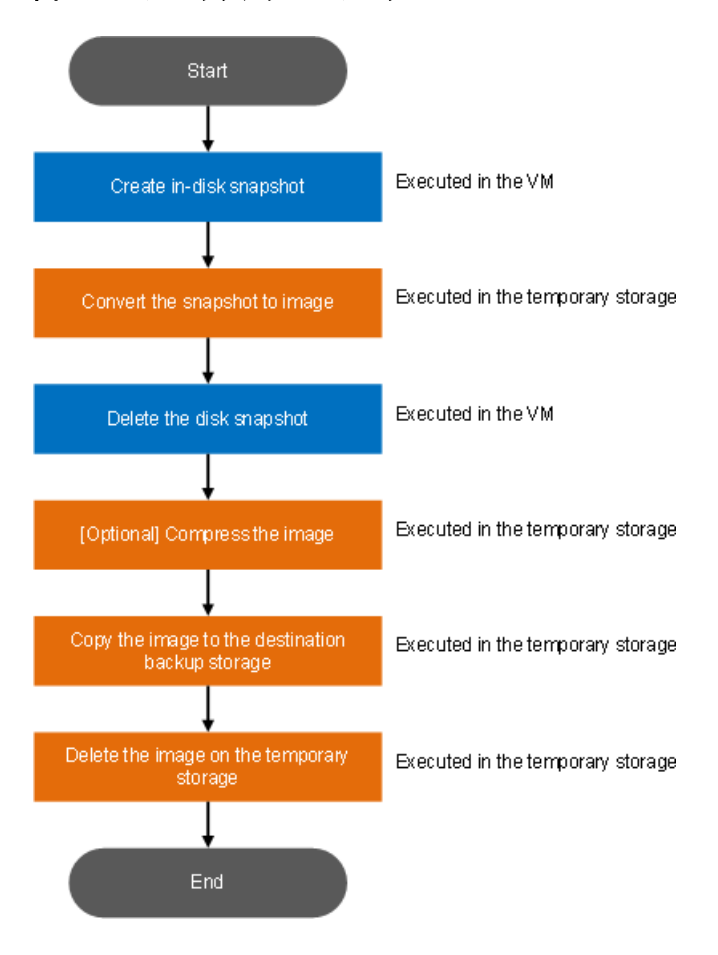

図2 VMフルバックアップのワークフロー

## 増分バックアップ

増分バックアップは完全バックアップに依存するので、最初の増分バックアップは実際には完全バック アップです。完全バックアップの原則とワークフローは前のセクションで示します。違いは、増分バック アップでは、2つのバックアップ間のファイルの変更が認識されることです。増分バックアップの完全バ ックアップ中に、イメージのクラスタMD5チェックサムが計算されます。2番目の増分バックアップと最初 の完全バックアップのMD5チェックサムを比較することによって、2つのバックアップ間で変更されたク ラスタが決定され、変更されたクラスタが増分ファイルになります。3番目の増分バックアップでは、3番 目のスナップショットのイメージと2番目の増分バックアップファイルのMD5チェックサムを比較し、変更 されたクラスタが3番目の増分ファイルになります。以下同様に続きます。

図3 VM増分バックアップのワークフロー

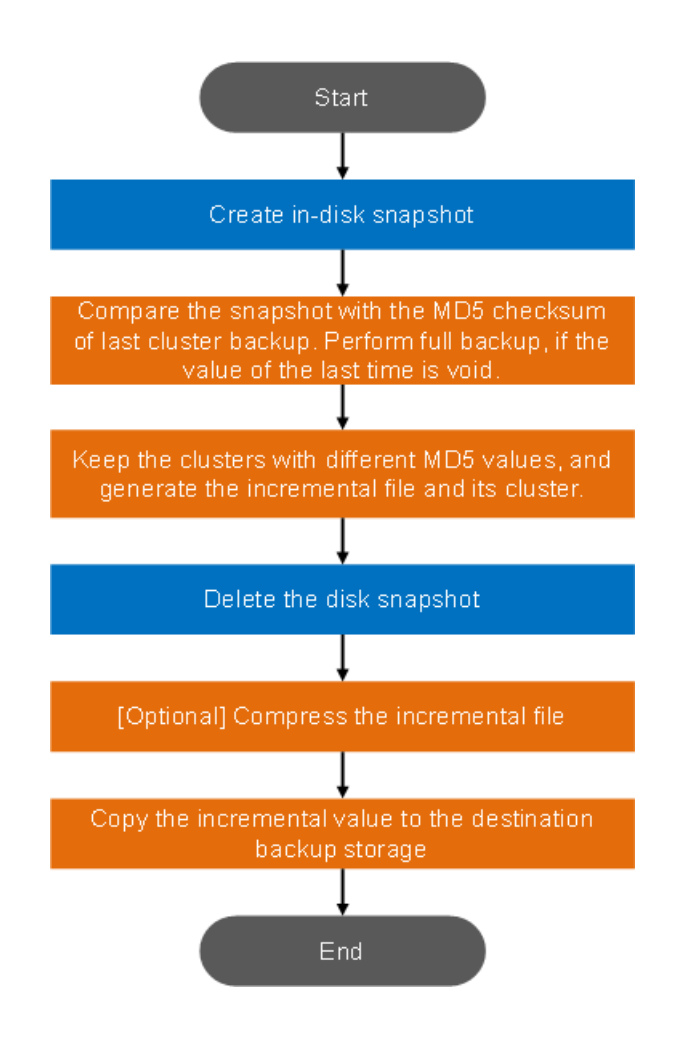

## 差分バックアップ

増分バックアップと同様に、差分バックアップもフルバックアップに依存するため、最初の差分バックア ップは実際にはフルバックアップです。増分バックアップとは異なり、差分バックアップは前の2つのバッ クアップとのファイルの違いを認識せず、現在のスナップショットのイメージとフルバックアップのファイ ルとの違いを認識します。したがって、差分バックアップ中に、イメージと最初のフルバックアップのクラ スタMD5チェックサムが計算されます。クラスタMD5チェックサムの違いは差分ファイルです。3番目の 差分バックアップでは、3番目のスナップショットのイメージと最初のバックアップファイルのMD5チェッ クサムを比較します。変更のあるクラスタは3番目の差分ファイルです。以下同様に続きます。

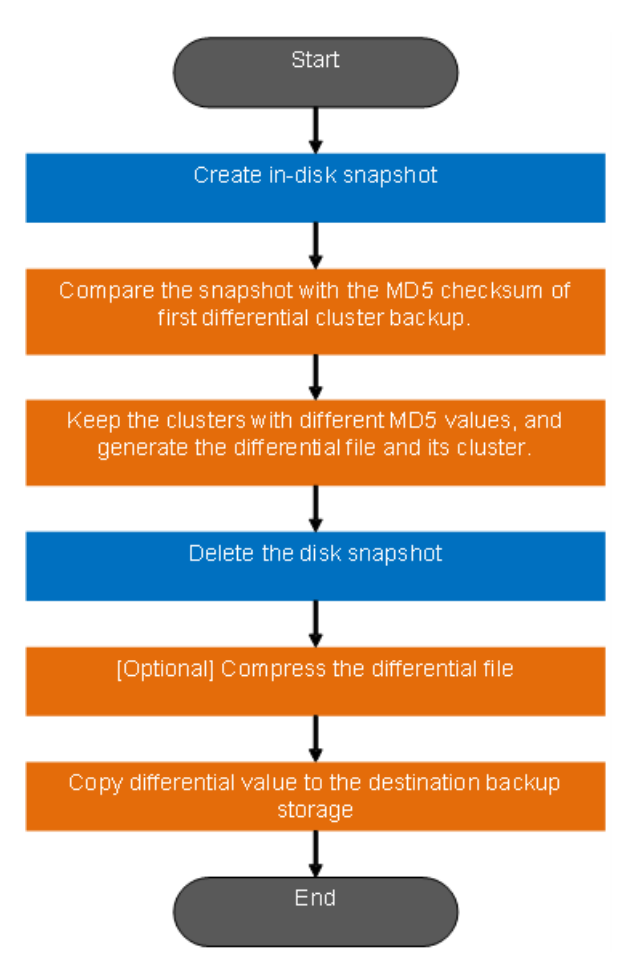

図4 VM差分バックアップのワークフロー

## CBTバックアップ

CBTバックアップでは、ビットマップを作成してVMディスクデータブロックの変更を追跡および記録し、 最後のバックアップ以降に変更されたデータブロックにマークを付けます。次のバックアップでは、変更 されたデータブロックがCBTによって検出され、増分バックアップが実行されます。

## VMバックアップの制限とガイドライン

## 仕様

- システムは、VMの権限情報、ブート優先順位、自動移行設定、およびGPU設定をバックアップしません。
- ブロックデバイスをディスクとして使用する、またはrawディスクを使用するVMの場合、オンライン バックアップ、増分バックアップ、および差分バックアップはサポートされません。
- インテリジェントディスク(qcow2)を使用するVMでは、フルバックアップ、増分バックアップ、および差分バックアップがサポートされます。
- スナップショットはCBTバックアップをサポートしていません。CBTバックアップファイルを使用してス ナップショットでVMを復元すると、VMのスナップショットは失われます。
- バックアップの失敗を避けるために、CBTバックアップ中にVMの実行状態を変更しないでください。
- CBTバックアップの場合、現在のソフトウェアバージョンでサポートされているのはCBTフルバック アップとCBT増分バックアップだけです。
- CBTバックアップを使用するには、VMでインテリジェントディスクとシングルレベルイメージファイル が使用されていることを確認します。

## ー時ディレクトリーの要件

ー時ディレクトリーは、ディスクイメージやVMスナップショットのMD5ファイルなど、バックアップ時に生成される一時ファイルを保存するために使用されます。バックアップ時にイメージが圧縮される場合は、 圧縮されたイメージも一時ディスクストレージに保存されます。

ー時ディレクトリーは、ローカルサーバーディスクまたは共有ストレージのいずれかです。バックアップ するVMの数とイメージのサイズに基づいて、一時ディレクトリーの場所とサイズを計画します。

ベストプラクティスとして、バックアップするVMイメージのサイズがN TBの場合、一時ディレクトリーの 計画サイズは2\*N TB以上にする必要があります。

## バックアップ効率に影響を与える要因

- 1. VMディスク容量:VMディスクの容量が大きいほど、バックアップに時間がかかります。
- 2. バックアップ場所:宛先場所がローカルディレクトリーに設定されている場合、ローカルディレクト リーの読み取り/書き込み効率が高いほど、バックアップ効率は高くなります。宛先場所がリモー トFTPサーバーまたはリモートSCPサーバーに設定されている場合、リモートストレージのネット ワーク帯域幅および読み取り/書き込み効率が高いほど、バックアップ効率は高くなります。
- **3.** バックアップ中のCVKホストリソース:CVKホストリソースが多いほど、バックアップ時間は短くなり ます。
- **4.** 圧縮:イメージの圧縮を選択しない場合は、バックアップ効率が高くなり、必要な宛先ストレージが 大きくなります。

# VMバックアップの設定

 上部のナビゲーションバーで、Resourcesをクリックします。左側のナビゲーションペインで、 Compute>host pool name>host name>VM nameまたはCompute>host pool name>cluster name>host name>VM nameを選択します。

#### 図5 VMの概要

| Dashboard Resources                                                                                                    | Services Monitor System                                                                                                    |                                                                                                    | 🛆 Local Res_ 🔹 🤄 Enter alias                                                                                                    | a) 🖏 Hotkay + 💷 📲 🖉 💷 렀 Admi ः                                                                                                |
|----------------------------------------------------------------------------------------------------|----------------------------------------------------------------------------------------------------|----------------------------------------------------------------------------------------------------|----------------------------------------------------------------------------------------------------|----------------------------------------------------------------------------------------------------|
| Compute     *                                                                                                    | VMs:1 Shuttown 3<br>Host Pool pool Cluster cluster Host cvknode34215(10.125.34.215)                                                                                                    |                                                                                                    | Start Shot Down Prever Off Edit                                                                                                    | Clone Migrate Snapshot Console More +                                                                                         |
| <ul> <li>♣ cluster</li> <li>♣ cvknode34215</li> </ul>                                                                                                    | Summary Performance Monitor Process Monitor                                                                                                    | Backup Management Migration History                                                                                                    | Console Tasks                                                                                                    |                                                                                                    |
| E 1<br>E and                                                                                                    | Basic Info                                                                                                    |                                                                                                    |                                                                                                    | Collapse ~                                                                                                    |
| <ul> <li>B. 40</li> <li>B. 45</li> <li>B. 454</li> <li>B. 4542</li> <li>B. opensould 5,549</li> <li>B. opensould 5,549</li> <li>B. soutest</li> <li>B. soutest</li> <l< th=""><th>Allar: 2<br/>Operating Spir Windows<br/>Storage: 400008 0000<br/>WIC procy Dealer<br/>WIC procy Dealer<br/>UUID: 07445398-945-4434-9422-446481754455<br/>Zospabit Pulicy -<br/>Alarms</th><th>exception:<br/>Instance:<br/>March All: 2022-03-08 112334<br/>NC Part :<br/>enhibition: Cef<br/>enhibition: def<br/>CefU Usage:<br/>0</th><th>Collocation © Eist revening<br/>Lanc Off Times 2023-03-06 1122-50<br/>Anter Migrantium Collaria<br/>VICE De Trans -<br/>CO'U Schedulane, Madisum<br/>LO Privanty Madisum<br/>No data</th><th>Controls Wick<br/>Controls Wick<br/>Protection Model Dualet<br/>Name: Wick<br/>Momeny Robins. Lew<br/>Earling Policy -<br/>7 Vitage</th></l<></ul> | Allar: 2<br>Operating Spir Windows<br>Storage: 400008 0000<br>WIC procy Dealer<br>WIC procy Dealer<br>UUID: 07445398-945-4434-9422-446481754455<br>Zospabit Pulicy -<br>Alarms                                                                                                    | exception:<br>Instance:<br>March All: 2022-03-08 112334<br>NC Part :<br>enhibition: Cef<br>enhibition: def<br>CefU Usage:<br>0                                                         | Collocation © Eist revening<br>Lanc Off Times 2023-03-06 1122-50<br>Anter Migrantium Collaria<br>VICE De Trans -<br>CO'U Schedulane, Madisum<br>LO Privanty Madisum<br>No data | Controls Wick<br>Controls Wick<br>Protection Model Dualet<br>Name: Wick<br>Momeny Robins. Lew<br>Earling Policy -<br>7 Vitage |
| 5 5 5 × ···                                                                                                    | Critical Major Minor<br>Hardware Iofs<br>GPU Instance, 201<br>GPU Instance, 201<br>GPU Instance, | <ul> <li>Info</li> <li>Memory 4068</li> <li>Memory Usage 98</li> <li>Station Symp. High-Speed<br/>Fash: Jone High-Speed<br/>Fash: Jone High-Speed<br/>Fash: Jone Jone 404,1</li> </ul> | MC: Boda42380485<br>Port Adment<br>VLAT: 1                                                                                                    | ••• Bin 10046 To •••<br>But Type: TSC<br>Path: Amalamativitis-wis2334d                                                        |

2. Moreをクリックし、Back Up Nowを選択します。

### 図6 Back up now

| CAS) Dashboard Resources                                                                                                    | Services Monitor System                                                                                                    | 💌 Enter host name 🔍 🗞 Hotkey 🕶 🖾 🖓 🔝 Super Admi                                                                                |
|----------------------------------------------------------------------------------------------------|----------------------------------------------------------------------------------------------------|----------------------------------------------------------------------------------------------------|
| Compute ▼                                                                                                    | VMs:1 Shutdown ⑦<br>Host Poolpool Clustercluster Hostcyk3333(10.125.33.33)                                                                          | Start Shut Down Power Off Edit Clone Migrate Snapshot Console More +                                                           |
| <ul> <li></li></ul>                                                                                                    | Summary Performance Monitor Process Monitor Backup Management Migration History                                                                     | Console Tasks                                                                                                    |
| B 1<br>B 2                                                                                                    | Basic Info Back Up Now                                                                                                    | Collapse A                                                                                                    |
| <ul> <li>Biotock-freeze</li> <li>Binil-over-long-name-11</li> <li>FRANDFO</li> <li>Freeze-test</li> <li>FROZEN</li> <li>BIOFALOVER</li> <li>Biofal.</li> <li>Biofal.</li> <li>Biofal.</li> <li>Biofal.</li> <li>Biofal.</li> </ul>                                                                                                    | Alan: 1<br>Operating Syst. Linux.<br>Storage: 800068<br>VML Symp: Daskle<br>VMLTD: b142b2xe-5feld-405-82:85-310.8felds.exe<br>Storaphtor Rolin: 500 | Inge CAStock Versio<br>0 Conside: VNC<br>Protection Mode Diable<br>Name VM_1<br>Name VM_1<br>Name PatronLaw<br>Backup Patron - |
| P. iconentent<br>P. kai, done<br>P. com; 000<br>P. com; 000<br>P. com; 000<br>P. com; 000<br>P. com; 000<br>P. com; 000<br>P. com; 000<br>P. com; 000<br>P. com; 000<br>P. com; 000<br>P. com; 000<br>P. com; 000<br>P. sour; 000<br>P. sour; 000<br>P. | Alarms Dick Write Rate Limit 500  "Temp Directory Amu/mbackuptmp  Total  Critical Majo Critical Majo Cett Backup Vis No Cett Backup Vis No          | C Mt/G Memory Usage                                                                                                    |
| <ul> <li>B. testtttt</li> <li>B. cvt.3336</li> <li>B. cvt.3336</li> <li>B. 730p09-cvk</li> <li>B. 730p09-cvm</li> <li>B. 760p01</li> <li>B. 760p01-cvk</li> </ul>                                                                                                    | Hardware Info<br>GPU Solation: 201<br>GPU Usage: 0%<br>Memory Usage: 0%                                                                             | VLAN: 1                                                                                                    |
| 월,781vhost<br>월 E0535<br>편 한 击 ····                                                                                                    | Since 0.008<br>But Type: IDE<br>Path: Figh-Speed<br>Path: Annu/dr/500g/VN_1                                                                         |                                                                                                    |

- **3.** バックアップポリシーを設定します。2つの方法があり、このドキュメントでは方法2のプロセスについて説明します。
- 方法1:パラメータを手動で設定します。
- 方法2:バックアップポリシーをインポートします。Import Backup Policyをクリックし、バックアップ

ポリシーを選択します。バックアップポリシーをインポートする前に、バックアップポリシーが追加されていることを確認します。

a. 上部のナビゲーションバーで、Resourcesをクリックします。左側のナビゲーションペイン で、Compute >Resourcesを選択します。

図7 リソースの概要

| Dashboard Resources | Services Monitor System  |                                     | 🖨 Local Res., 👻 🔹 Enter alias                               | a 🖁 Hoskey + 💷 🖬 🖓 🚇 Super Admi >                      |
|---------------------|--------------------------|-------------------------------------|-------------------------------------------------------------|--------------------------------------------------------|
| 👌 Compute 💌         | Resources 💿              |                                     | Add Host Pool Backup Policies Back U                        | Ip CVM Settings Entelligent Resource Prediction More + |
| ■ B pool -+         | Summary Hosts VMs Po     | t Profiles Tasks                    |                                                             |                                                        |
| • 🖥 cvknode34215    | Basic Info               |                                     |                                                             | Collapse o                                             |
| asdf                |                          |                                     |                                                             |                                                        |
| Ka da<br>R. d6      | ilia 1 🔗 1               | 17 20                               | 125.55GB 971.18GB                                           |                                                        |
| E dbh               | Host Pools Tot           | I Clusters VM Distribution Total CP | U Cores Total Memory Local Storage<br>Available Storage:388 | 47GB                                                   |
| B dbh1              |                          |                                     |                                                             |                                                        |
| B opensuse15 249    | Host Statistics          | VM Statistics                       | Alarms                                                      |                                                        |
| opensuse_247        |                          |                                     |                                                             |                                                        |
| B sowtest           |                          |                                     |                                                             |                                                        |
| sxw_ubuntu20        |                          | •0 •0                               | •7 •10                                                      | •0 •12 •1 •0                                           |
| E test              | ( 1 Nor                  | nal Abnormal Maintain               | Normal Shutdown                                             | Critical Major Minor Info                              |
| test_clone          | Tertai                   | 1004                                |                                                             | CA .                                                   |
| ubu18 247           |                          |                                     |                                                             |                                                        |
| 🖁 ubu20_248         | Ton 5 Hosts by CPU Usene | Too 5 Hosts by Memory Usine         | Tan 5 Hosts by Network Throughout (Mbos)                    | Top 5 Hosts by Disk Requests                           |
|                     |                          |                                     |                                                             | - Annala States                                        |
|                     | cvknode34215             | 5,49%                               | cvknode34215 21.79                                          | 100                                                    |
|                     |                          | 2                                   |                                                             |                                                        |
|                     |                          | ((a)))                              |                                                             | S(Can))                                                |
|                     |                          |                                     |                                                             |                                                        |
|                     |                          |                                     |                                                             |                                                        |
|                     |                          |                                     |                                                             |                                                        |
|                     |                          |                                     |                                                             |                                                        |
|                     | Top 5 VMs by CPU Usage   | Top 5 VMs by Memory Usage           | Top 5 VMs by Network Throughput(Mbps)                       | Top 5 VMs by Disk Requests                             |
|                     | ubu20_248 🗧              | 7.19% sxwtest                       | ubu20_248 0.04                                              | sww_22.04                                              |
|                     | soutest                  | 7.19%                               | #xw_22.04 0.02                                              |                                                        |
|                     | sxw_ubuntu20             | 6.69% sw22.04 test                  | siov_ubuntu20 0.02                                          | taw_ubuntu20 ubu18_247                                 |
|                     | axew_22.04               | 6.41%                               | scortest 0.01                                               |                                                        |
|                     |                          | 1000                                |                                                             |                                                        |

b. Backup Policiesをクリックします。

図8 バックアップポリシーの設定

| OB) Dashboard Resources Ser                                                                                                    | rvices Monitor System      |                               |                               |                             | 🛆 Local Res. 👻 🔹 Evi | er alias Q 🖁 Hotke | v• 🗉 📰 | ه 🕒 🖒   | uper Admi > |
|----------------------------------------------------------------------------------------------------|----------------------------|-------------------------------|-------------------------------|-----------------------------|----------------------|--------------------|--------|---------|-------------|
| Compute   Compute  Compute Compute Compute Comput | Backup Policy              |                               |                               |                             |                      |                    |        |         |             |
|                                                                                                    | ad                         |                               |                               |                             |                      |                    |        |         | 6 Ø         |
| B and N                                                                                                    | ane C                      | Description 1                 | Effective Time of Full Backup | Effective Time of Increment | stal/Differ Type     | State 🕀            |        | Actions |             |
| B_dő<br>B_dőh                                                                                                    |                            |                               |                               | No Data                     |                      |                    |        |         |             |
| 🖥 dbh1. 🗤                                                                                                    | Ms Using the Backup Policy | Disks Using the Backup Policy | Backup Logs                   |                             |                      |                    |        |         |             |
| opensuse15_249 opensuse_247                                                                                                    |                            |                               |                               |                             |                      |                    |        |         | 9.0         |
| All sxwtest All                                                                                                    | las                        |                               |                               | Description                 |                      |                    |        | Actions |             |
| 📓 sow_ubuntu20<br>📓 test                                                                                                    |                            |                               |                               | No Data                     |                      |                    |        |         |             |
| 📓 test_clone<br>🚯 test_cpu                                                                                                    |                            |                               |                               |                             |                      |                    |        |         |             |
| 📓 ubu18_247<br>📓 ubu20_248                                                                                                    |                            |                               |                               |                             |                      |                    |        |         |             |
|                                                                                                    |                            |                               |                               |                             |                      |                    |        |         |             |
|                                                                                                    |                            |                               |                               |                             |                      |                    |        |         |             |
|                                                                                                    |                            |                               |                               |                             |                      |                    |        |         |             |
|                                                                                                    |                            |                               |                               |                             |                      |                    |        |         |             |
|                                                                                                    |                            |                               |                               |                             |                      |                    |        |         |             |
|                                                                                                    |                            |                               |                               |                             |                      |                    |        |         |             |
|                                                                                                    |                            |                               |                               |                             |                      |                    |        |         |             |
|                                                                                                    |                            |                               |                               |                             |                      |                    |        |         |             |
|                                                                                                    |                            |                               |                               |                             |                      |                    |        |         |             |

**c.** Addをクリックします。

### 図9 バックアップポリシーの追加

| Dashboard Resources                        | Services Monitor System                     |                      |                               | 🖨 Local Res. 💌 💌 Enter | alias Q 🖁 Hotkey + 🖽 | 📄 🖉 🔹 🖏 Admi > |
|--------------------------------------------|---------------------------------------------|----------------------|-------------------------------|------------------------|----------------------|----------------|
| Compute                                    | t Back Backup Policy                        |                      |                               |                        |                      |                |
| • Di chister<br>• En cvitriode34215        | Add                                         |                      |                               |                        |                      | G 0            |
| E asdf                                     | Name C Description C                        | Add Backup Policy    |                               | ~                      | State 0              | Actions        |
| B do<br>B do<br>B doh                      |                                             | <li>Basic Info</li>  | Solect VM O Full Backup       |                        |                      |                |
| E dbh1<br>E dbh2<br>E opensore15 249       | VMs Using the Backup Policy Disks Using the | * Name               | bellen1                       |                        |                      |                |
| B opensuse_247<br>B soviest                | Alas                                        | Description          |                               |                        |                      | Actions        |
| B terry J22.04<br>B sow_uburtu20<br>B test |                                             | * Disk I/O Threshold | 10 MB                         |                        |                      |                |
| B test_cpu<br>B ubu18_247                  |                                             | Backup Location      | Local Directory Remote Server |                        |                      |                |
| K ubu20,248                                |                                             | * Backup Directory   | /vms/vmbackuptmp/im Q         |                        |                      |                |
|                                            |                                             | Data 🗇               | Full VM Disk Level            |                        |                      |                |
|                                            |                                             | CBT Backup 🕐         |                               |                        |                      |                |
|                                            |                                             | Take Effect Now      | 3                             |                        |                      |                |
|                                            |                                             |                      | N                             | est Cancel             |                      |                |
|                                            |                                             |                      |                               |                        |                      |                |
| 0 0 0 × ···                                |                                             |                      |                               |                        |                      |                |

d. パラメータを設定し、Nextをクリックします。

図10 バックアップポリシーの追加

| Dashboard Resources             | Services Monitor System     |                                                                                    | 🖨 Local Res 👻 💌 Enter alias |         | 📄 🖉 🕘 🖬 Admi_ > |
|---------------------------------|-----------------------------|------------------------------------------------------------------------------------|-----------------------------|---------|-----------------|
| Compute     ··                  | t Backup Policy             |                                                                                    |                             |         |                 |
| + ∰ chater<br>+ ∰ cviriode34215 | Add                         |                                                                                    |                             |         | G Ø             |
| E asdf                          | Name C                      | Description                                                                        |                             | State C | Actions         |
| P.d3<br>P.d6<br>P.dbh           |                             | Static Info 📀 Select VM 🕥 Full Backup                                              |                             |         |                 |
| dbh1<br>Sidbh2                  | VMs Using the Backup Policy | Disks Using the I Add You can rearrange the backup priorities of the VMs through d | rag-and-drop.               |         |                 |
| Copensuse15,249                 |                             | Alias Description Host Name                                                        | Actions                     |         | a a             |
| sowtest<br>sew_22.04            | Alias                       | No Data                                                                            |                             |         | Actions         |
| E sow_uburtu20<br>E test        |                             |                                                                                    |                             |         |                 |
| E test_done                     |                             | Previou                                                                            | Next Cancel                 |         |                 |
| ubu18_247 .ubu20_248            |                             |                                                                                    |                             |         |                 |
| E susceptor                     |                             |                                                                                    |                             |         |                 |
|                                 |                             |                                                                                    |                             |         |                 |
|                                 |                             |                                                                                    |                             |         |                 |
|                                 |                             |                                                                                    |                             |         |                 |
|                                 |                             |                                                                                    |                             |         |                 |
|                                 |                             |                                                                                    |                             |         |                 |
|                                 |                             |                                                                                    |                             |         |                 |
|                                 |                             |                                                                                    |                             |         |                 |
|                                 |                             |                                                                                    |                             |         |                 |
| 8 8 8 A ···                     |                             |                                                                                    |                             |         |                 |

e. バックアップタイプは、バックアップ範囲に基づいてVMバックアップとディスクバックアップがあり、デフォルトはVMバックアップです。

#### 図11 パラメータの設定

| Dashboard Resources           | Services Monitor System     |                   |                         |          |             |        |          | ٥  | Local Res., + Enter al | in . | م & Hotkey • | в <b>н</b> ( | Super Admi. |
|-------------------------------|-----------------------------|-------------------|-------------------------|----------|-------------|--------|----------|----|------------------------|------|--------------|--------------|-------------|
| Compute +                     | t Back Backup Policy        |                   |                         |          |             |        |          |    |                        |      |              |              |             |
| chaster     G cvkmode34215    | Add                         |                   |                         |          |             |        |          |    |                        |      |              |              | 0 0         |
| P andf                        | Name 3                      | Description 3     | Add Backup Policy       |          |             |        |          |    |                        |      | Stata 🗧      | Acti         | sina        |
| Pado<br>Pado<br>Padoh         |                             |                   | 🕑 Basic Info            | Select   | VM          | O Full | lackup   |    |                        |      |              |              |             |
| 📱 dbh1<br>💁 dbh2              | VMs Using the Backup Policy | Disks Using the i | Frequency               | Monthly  |             |        |          | ×  |                        |      |              |              |             |
| Copensuse_247                 |                             |                   | * Date                  | 1        |             |        |          | *  |                        |      |              |              | 9.1         |
| B sxw_22.04<br>B sxw_ubuntu20 | Afas                        |                   | * Start Time            | 7        | hr          | 0      | 🚔 min    |    |                        |      |              | Acti         | ons         |
| E test<br>E test_clone        |                             |                   | End Time ①              | 8        | +<br>+<br>+ | 0      | in min   |    | -                      |      |              |              |             |
| b het cpu                     |                             |                   | Backups to Retain ③     |          |             |        |          | *  |                        |      |              |              |             |
| Energener                     |                             |                   | Backup Type             | Increme  | ental       | Diffe  | rential  |    |                        |      |              |              |             |
|                               |                             |                   | Disk Read Rate Limit 💮  | 500      |             | -      | //B//s   |    |                        |      |              |              |             |
|                               |                             |                   | Disk Write Rate Limit ③ | 500      |             | ۵ ا    | //B/s    |    |                        |      |              |              |             |
|                               |                             |                   | * Temp Directory ③      | /vms/vml | peckuptmp   |        |          | Q. |                        |      |              |              |             |
|                               |                             |                   | Compress                |          |             |        |          |    |                        |      |              |              |             |
|                               |                             |                   |                         |          |             |        | Previdus | OK | Cancel                 |      |              |              |             |
|                               |                             |                   |                         |          |             |        |          |    |                        |      |              |              |             |
| B B A                         |                             |                   |                         |          |             |        |          |    |                        |      |              |              |             |

#### 注:

パラメータの説明:

- Frequency:オプションは、日次、月次および週次です。図11に示すように、月次で実行されます。
- Date:実行の特定の日付(たとえば、図11に示すように、最初の日)。
- Started At:実行開始時間(たとえば、図11に示す7:00)
- To:実行終了時刻。開始時刻が終了時刻より後の場合、バックアップは翌日に終了します。
- Reserved Number:予約済バックアップファイルの数。このパラメータを構成しない場合、バックアップファイルの数は制限されません。
- Disk Read Rate Limit:バックアップ中のディスク読取りレートの制限。このパラメータを構成しない 場合、またはこのパラメータの値が0の場合、バックアップファイルの数は制限されません。
- Disk Write Rate Limit:バックアップ中のディスク書込み率の制限。このパラメータを構成しない場合、またはこのパラメータの値が0の場合、バックアップファイルの数は制限されません。
- Temp Directory:一時ディレクトリーを/ディレクトリーに設定しないことをお勧めします。
- f. OKをクリックします。

図12 バックアップポリシーが正常に作成された場合

| Dashboard Resources               | Services Monitor System     |                               |                               | 🛆 Local Re                                   | es      | Q 🖁 Hotkey + 🖾 🖽              | 🏴 🖉 🖭 Super Admi >                |
|-----------------------------------|-----------------------------|-------------------------------|-------------------------------|----------------------------------------------|---------|-------------------------------|-----------------------------------|
| Compute                           | 1 Back Backup Policy        |                               |                               |                                              |         |                               |                                   |
| <ul> <li>B cwmode34215</li> </ul> | Add                         |                               |                               | Effective Time of Incremental/Differential B | Sackup  |                               | 0.0                               |
| E A<br>E asdf                     | Name C                      | Description C                 | Effective Time of Full Backup | Effective Time of Incremental/Differ         | Туре    | State 🗘                       | Actiona                           |
| K 63<br>■ 66                      | beifen1                     |                               | 每月1日7:00-8:00                 |                                              | Full VM | · Not Effective               | On Edit Delete                    |
| S dbh<br>dbh1<br>S dbh2           |                             |                               |                               |                                              |         | 1 to 1 of 1 entries $\ll < 1$ | <pre>/1 &gt; &gt; 10/page +</pre> |
| B opensuse15_249 B opensuse_247   | VMs Using the Backup Policy | Disks Using the Backup Policy | Backup Logs                   |                                              |         |                               |                                   |
| sxwtest<br>sxw_22.04              |                             |                               |                               |                                              |         |                               | 9.0                               |
| B sev_ubuntu20<br>B test          | Alias                       |                               |                               | Description                                  |         |                               | Actions                           |
| B test_clone<br>B test_cpu        |                             |                               |                               | No Data                                      |         |                               |                                   |
| ubul8_247 ubul8_248               |                             |                               |                               |                                              |         |                               |                                   |
|                                   |                             |                               |                               |                                              |         |                               |                                   |
|                                   |                             |                               |                               |                                              |         |                               |                                   |
|                                   |                             |                               |                               |                                              |         |                               |                                   |
|                                   |                             |                               |                               |                                              |         |                               |                                   |
|                                   |                             |                               |                               |                                              |         |                               |                                   |
|                                   |                             |                               |                               |                                              |         |                               |                                   |
|                                   |                             |                               |                               |                                              |         | Succes<br>Strate              | nded X<br>mg "befen1" min,        |
|                                   |                             |                               |                               |                                              |         |                               |                                   |

4. バックアップポリシーが作成されたら、それをインポートできます。バックアップポリシーを選択し、

OKをクリックします。

図13 バックアップポリシー

| Dashboard Resources         | Services M  | onitor System                     |                         |                 |            |                |             | 🖨 Local Res | 🛏 🔻 🔽 Enter alias   |        | 👌 🔁 Hotkey 🕶        | C =         | ۵ 🗳         | Super Admi > |
|-----------------------------|-------------|-----------------------------------|-------------------------|-----------------|------------|----------------|-------------|-------------|---------------------|--------|---------------------|-------------|-------------|--------------|
| Compute ▼ V                 | Ms:1 Shutdo | 🐜 🕤<br>Iluster:cluster Host:cvkno | ode34215(10.125.34.215) |                 |            |                | Start       | Shut Down   | Power Off. Edit     | Clone  | Migrate             | Snapshot    | Console     | More 👻       |
| Conster     Decolored 34215 | Summary     | Performance Monitor               | r Process Monite        | or Backup Manag | ement Mig  | ration History | Console     | Tasks       |                     |        |                     |             |             |              |
| B ubu18_247<br>■ ubu20_248  | Import      |                                   | Backup Policy           |                 |            |                |             |             | ×                   |        |                     |             |             | G            |
| copensuse15_249             | Backup F    | le Crea                           |                         |                 |            |                |             |             |                     | a Path | CBT Backup          | A           | ctions      |              |
| B test                      | beif        | 2025                              | Name                    | Backup Location | IP Address | Username       | Serve       | ar Type     | Backup Directory    |        | No                  | R           | estore More | •            |
| test_cpu                    |             |                                   | berten1                 | Local Directory |            |                |             |             | /vms/vmbackuptmp/im | -      | 1 to 1 of 1 outrios | 11 1 1 10 1 |             |              |
| 🕼 sxw_ubuntu20<br>🞇 dbh     |             |                                   |                         |                 |            | 1 to 1 of      | 1 entries 《 | < 1 ~ /1 >  | >> 10/page *        |        | 1 to 1 to 1 entries | (( ( I * )I | / // 10     | page -       |
| 📓 asdf<br>💀 ssow_22.04      |             |                                   |                         |                 |            |                |             |             |                     |        |                     |             |             |              |
| 🔀 dbh1<br>🔀 dbh2            |             |                                   |                         |                 |            |                |             | _           | OK Cancel           |        |                     |             |             |              |
| 🖥 d3                        |             |                                   |                         |                 |            |                |             |             |                     |        |                     |             |             |              |
|                             |             |                                   |                         |                 |            |                |             |             |                     |        |                     |             |             |              |
| D zzw_test                  |             |                                   |                         |                 |            |                |             |             |                     |        |                     |             |             |              |
|                             |             |                                   |                         |                 |            |                |             |             |                     |        |                     |             |             |              |
|                             |             |                                   |                         |                 |            |                |             |             |                     |        |                     |             |             |              |
|                             |             |                                   |                         |                 |            |                |             |             |                     |        |                     |             |             |              |
|                             |             |                                   |                         |                 |            |                |             |             |                     |        |                     |             |             |              |
|                             |             |                                   |                         |                 |            |                |             |             |                     |        |                     |             |             |              |
|                             |             |                                   |                         |                 |            |                |             |             |                     |        |                     |             |             |              |
|                             |             |                                   |                         |                 |            |                |             |             |                     |        |                     |             |             |              |
|                             |             |                                   |                         |                 |            |                |             |             |                     |        |                     |             |             |              |
| 0 10 0 A ···                |             |                                   |                         |                 |            |                |             |             |                     |        |                     |             |             |              |

5. バックアップ名を入力し、Differentialを選択して、Finishをクリックします。

4. バックアップ ポリシーが作成されたら、それをインポートできます。 バックアップ ポリシーを選択し、 OK をクリックします。

図13 バックアップポリシーの設定

| Dashboard Resources                                                                                                    | Services Monitor System                                                                                                    |                                                                                                | nter alias Q & Hotkey + 🖾 🖅 🖓 🗐 super Admi >                                                                      |
|----------------------------------------------------------------------------------------------------|----------------------------------------------------------------------------------------------------|------------------------------------------------------------------------------------------------|----------------------------------------------------------------------------------------------------|
| Compute     *                                                                                                    | VMs:1 (Nutline) ③<br>Host Roolpool Cluster Host cylmode34215(10.125.34.215)                                                                                                    | Start Dist Disease Presser CO                                                                  | Eds Clone Migrate Snapshot Console More +                                                                         |
|                                                                                                    | Summary Performance Monitor Process Monitor Backup Man                                                                                                    | agement Migration History Console Tasks                                                        |                                                                                                    |
| P 1<br>P. asdf                                                                                                    | Basic Info Back Up Now                                                                                                    | ×                                                                                              | Collapse ~                                                                                                    |
| P 43<br>B 46<br>P 40h<br>B 40h1<br>P 40h2<br>P ann<br>P 0pensise15,249<br>B 0pensise247<br>P 0pensise247<br>P 0pensise247                                   | Alex 2  Overseing Type: Versionse Type: Versionse Type: Versio | Cost Directory     Remote Server     Ansubaskuptng/im     Q      Full Incremental Differential | Collensis With<br>Consolier With<br>Protection Marke Disaste<br>Name Wild<br>Manary Name. Law.<br>Backup Falley - |
| B. soc.2234<br>B. way, short 20<br>B. soc, short 20<br>B. set 4<br>B. set 4, clean<br>B. set 4, pu<br>B. short 8, 247<br>B. short 8, 247<br>B. short 9, 248 | Alams                                                                                                    | Import Backup Policy Previous Frieds<br>Nordete                                                | Memory Usage<br>No deta                                                                                           |
|                                                                                                    | Hardware Info                                                                                                    |                                                                                                |                                                                                                    |
|                                                                                                    | CPU Isolation: 201 Memory<br>CPU Usage 0% Memory                                                                                                    | 4068  Utape 0% Utape 0%                                                                        | ••• Size 0008 (7) •••<br>But Syster, DDE<br>Fathe                                                                 |
|                                                                                                    | Size: 80.0008<br>But Type: High-Speed<br>Path: Anna/Abare/VIA_3                                                                                                    |                                                                                                |                                                                                                    |

5. バックアップ名を入力し、Differentialを選択して、Finishをクリックします。

6. タスクバーから、VM差分バックアップが完了したことを確認します。

図15 VM差分バックアップの完了

| Dashboard Resources                                                                                                    | Services M                                                                                          | lonitor System                                                                          |                                                                                   |                                                                                     |                                                                                            |                                                                                                    | les                                 | alas Q                                           | ) 🖏 Hotkey • 🔛                                                                                       | 📄 🖓 🕐 Super Admi >  |
|----------------------------------------------------------------------------------------------------|----------------------------------------------------------------------------------------------------|-----------------------------------------------------------------------------------------|-----------------------------------------------------------------------------------|-------------------------------------------------------------------------------------|--------------------------------------------------------------------------------------------|----------------------------------------------------------------------------------------------------|-------------------------------------|--------------------------------------------------|----------------------------------------------------------------------------------------------------|---------------------|
| Compute                                                                                                    | VMs:1 Shutdo<br>Host Poolspool 1                                                                    | Guster:cluster Host:cvknode34215(10                                                     | 125 34 215)                                                                       |                                                                                     | Start                                                                                      |                                                                                                    |                                     | Edit Clone                                       | Migrate Snap                                                                                         | shot Console More + |
| <ul> <li></li></ul>                                                                                                    | Summary                                                                                             | Performance Monitor Proc                                                                | ess Monitor Backup                                                                | Management Migration H                                                              | listory Console                                                                            | Tasks                                                                                              |                                     |                                                  |                                                                                                    |                     |
| P_1<br>P_adf                                                                                                    | Basic Info                                                                                          |                                                                                         |                                                                                   |                                                                                     |                                                                                            |                                                                                                    |                                     |                                                  |                                                                                                    | Collapse ~          |
| P. 41<br>P. 45<br>P. 45<br>P. | Aliaz:<br>Operating Syst<br>Storage:<br>VMC prosp:<br>VM Type:<br>UUD:<br>Snapshot Policy<br>Alarms | 1<br>Windows<br>800058<br>Disable<br>Common VM<br>07ed195a-96th-443d-962d-4a6e8375<br>- | Description:<br>Version<br>Created At:<br>VNC Port:<br>Anti-Vinat:<br>Anti-Vinat: | Microsoft Windows Server 2019 (<br>2022-03-06 11:23:34<br>OH<br>x86_64<br>CPU Usage | CASto     Casto     Casto     Casto     Casto     Casto     Casto     Crus     Crus     VO | ols: Not<br>II Time: 2023-C<br>figration: Disable<br>V6 Port: -<br>chedulin., Mediu<br>onty: Mediu | running<br>18-06 11:23:50<br>*<br>m | CA<br>Ga<br>Pa<br>Ma<br>Ma<br>Ba<br>Memory Usage | Stools Versio<br>molei VNC<br>otection Mode: Disable<br>ene: VM_1<br>emory Resou Low<br>dwp Pelicy - |                     |
| B. two_vleantu20<br>B. two, clone<br>B. two, clone<br>B. two, clone<br>B. ubu20_248                                                                                                    | G                                                                                                   | Critical M                                                                              | o o o<br>Najor Minor Info                                                         |                                                                                     | No data                                                                                    |                                                                                                    |                                     |                                                  | No data                                                                                              |                     |
|                                                                                                    | Hardware Info                                                                                       |                                                                                         |                                                                                   |                                                                                     |                                                                                            |                                                                                                    |                                     |                                                  |                                                                                                    |                     |
| Task Console Clear Finished Tasks                                                                                                    |                                                                                                    |                                                                                         |                                                                                   |                                                                                     |                                                                                            |                                                                                                    |                                     |                                                  |                                                                                                    | ×                   |
| Task Name                                                                                                    | Target                                                                                              | Task State                                                                              | Task Description                                                                  | Task Detail                                                                         |                                                                                            | Operator                                                                                           | Operator 3P                         | Start Time                                       | Completed At                                                                                         | Actiona             |
| Performed differential backup for VM "1"                                                                                                    | 1                                                                                                   | Succeeded                                                                               | Performed differential back                                                       | up for VM "1" Succ                                                                  |                                                                                            | admin                                                                                              | 10.125.104.69                       | 2023-03-06 13:46:14                              | 2023-03-06 13:46:22                                                                                  | Cancel              |

## バックアップネットワークの構成

## ホストの仮想スイッチ

仮想スイッチは、VM、ホスト、および外部ネットワーク間のソフトウェアベースのスイッチングを提供し

ます。仮想スイッチは、次のポートを提供します。

- VM port: VMに接続する仮想NIC。
- Local port: ホスト上のプロトコルスタックに接続するポート。
- Uplink port: ホストに接続する物理NIC。

仮想スイッチにVLAN IDが設定されている場合は、正しい通信を確保するために、物理スイッチ上の対応 するインターフェイスをVLANに割り当てる必要があります。

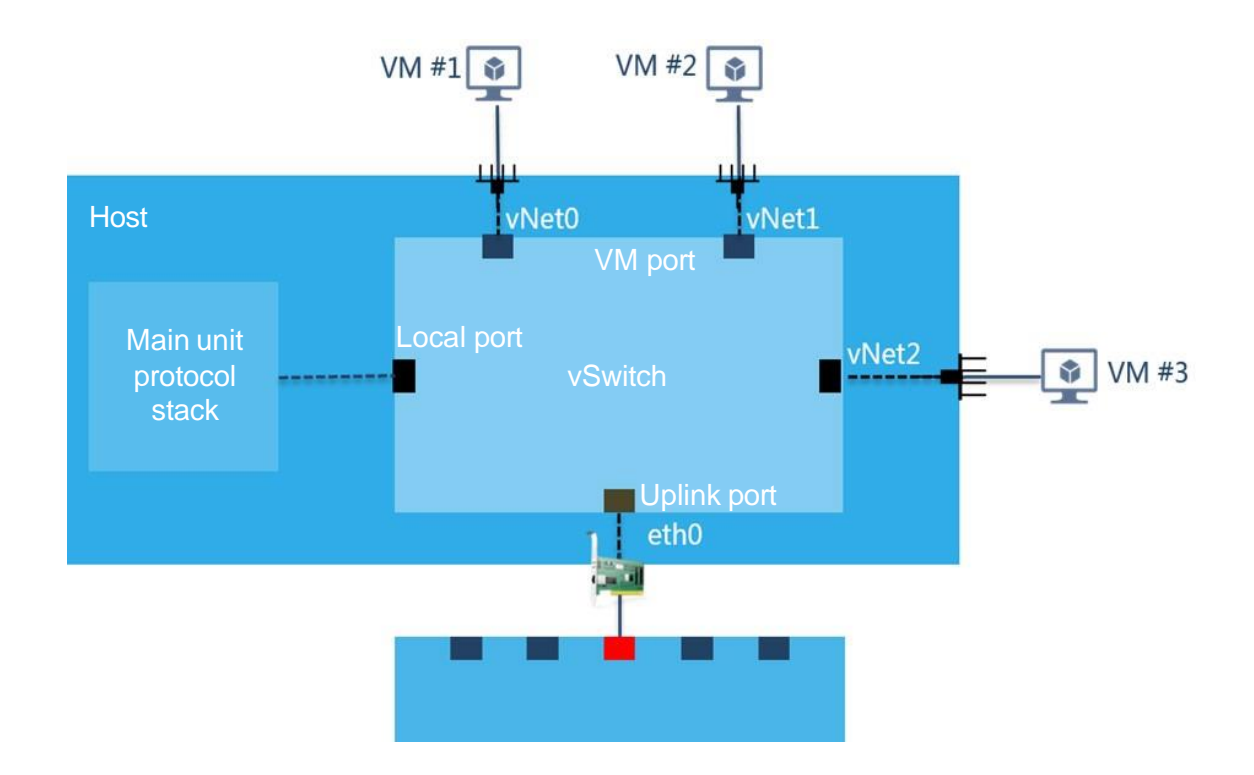

仮想スイッチは、次のネットワークタイプをサポートします。

- Management: CVMとホストの間で制御レイヤデータを転送します。
- Service: VMのサービスデータを送信します。
- ストレージ:ホストとIP SANストレージサーバー間でパケットを転送します。このタイプの仮想スイッチは、VMでは使用できません。
- Backup: VMのバックアップデータおよび災害復旧用のバックアップデータを送信します。ホストはこのタイプの仮想スイッチまたはサブネットを1つのみ持つことができ、仮想スイッチはVMで使用できません。バックアップネットワーク仮想スイッチを指定しない場合、バックアップデータは管理ネットワーク仮想スイッチを介して送信されます。
- Migration: VMを移行するためのデータを送信します。ホストはこのタイプの仮想スイッチまたはサブネットを1つだけ持つことができ、仮想スイッチはVMによって使用できません。

ホストをCVMに追加すると、そのホスト上の管理ネットワーク用にvswitch0という名前のデフォルト仮 想スイッチが自動的に作成されます。バックアップネットワークまたは移行ネットワークを構成しない場 合、VMのバックアップおよび移行データはvswitch0を介して転送されます。

ホストの仮想スイッチの管理には、仮想スイッチの追加、編集、起動、および削除のほか、ポートイメージ管理、DHCPサービス設定、NetFlow設定、サブネット管理などの高度な設定が含まれます。

仮想スイッチは、物理スイッチ機能を備えたソフトウェアベースのネットワークプラットフォームである CVMにとって重要です。仮想スイッチの動作モードは、物理イーサネットスイッチの動作モードと似て います。

は、仮想ポートに論理的に接続されているVM情報を検出し、この情報に従ってトラフィックを正しいVM

に転送します。仮想スイッチは、ホスト上の物理NICをバインドすることによって、ホスト、VM、および外部物理ネットワークを接続します。

ホストがホストプールまたはクラスタに追加されると、ホスト上に仮想スイッチが必要になります。CVM には、管理仮想スイッチ、ストレージ仮想スイッチ、およびサービス仮想スイッチにそれぞれ対応する 管理ネットワーク、ストレージネットワーク、およびサービスネットワークが含まれます。CVMがインスト ールされると、vswitch0という名前の管理ネットワーク仮想スイッチがデフォルトで構成されます。スト レージ仮想スイッチとサービス仮想スイッチは、計画に従って手動で構成する必要があります。

1. vSwitchesタブをクリックし、Addをクリックします。

| 図16 | 仮想ス | イッチの追加 |
|-----|-----|--------|
|-----|-----|--------|

| -+                                                              | Hosts:cvknode34<br>IP:10:125:34:215 Hos                                                                     | 4215 Normal (9)<br>It Poolspool Cluster cluster |                                                                                       |                                                                                                    |                                                       |                                                                                       | Add VM Impor                                               | t VM Enter Mainte                                                              | enance Mode Tail 1                                                                                                    |                                                                                                    |
|-----------------------------------------------------------------|----------------------------------------------------------------------------------------------------|-------------------------------------------------|---------------------------------------------------------------------------------------|----------------------------------------------------------------------------------------------------|-------------------------------------------------------|---------------------------------------------------------------------------------------|------------------------------------------------------------|--------------------------------------------------------------------------------|----------------------------------------------------------------------------------------------------|----------------------------------------------------------------------------------------------------|
| e34215                                                          | Summary H                                                                                                   | Hardware Monitor Perfo                          | rmance Monitor                                                                        | VMs Storage                                                                                                    | vSwitches Hardv                                       | ware Advanced 1                                                                       | asks                                                       |                                                                                |                                                                                                    |                                                                                                    |
|                                                                 | Add Custor                                                                                                  | smize Columns                                   |                                                                                       |                                                                                                    |                                                       |                                                                                       |                                                            |                                                                                | Search                                                                                                    |                                                                                                    |
|                                                                 | Name                                                                                                    | Netwo Physical Inter.                           | - Forwar_                                                                             | VLA Status                                                                                                    | IP Address Subne                                      | et Mask/P Geteway                                                                     | DPDK State Act                                             | tions                                                                          |                                                                                                    |                                                                                                    |
|                                                                 | + vzwitch0                                                                                                  | Mgmt eth2                                       | VEB                                                                                   | · Active                                                                                                    | 10.125.34.215 255.2                                   | 55.252.0 10.125.32.1                                                                  | Ed                                                         | it Only More +                                                                 |                                                                                                    |                                                                                                    |
| 22.04<br>est<br>ibuntu20                                        |                                                                                                    |                                                 |                                                                                       |                                                                                                    |                                                       |                                                                                       |                                                            |                                                                                |                                                                                                    |                                                                                                    |
| 22.04<br>lest<br>dountu29<br>fone<br>pu<br>1,247<br>1,248       | Traffic Flows                                                                                               | IP Address ©                                    | Port Name 🗘                                                                           | MAC ÷                                                                                                    | Re Paciets 🗘                                          | Re Bytes 👙                                                                            | Rx Error Packats 👙                                         | 1 to<br>Tx Packets 0                                                           | loflentries ≪ < :<br>TxBytes ≑                                                                                                    | 1 ∨ /1 → ⇒ 10/p                                                                                          |
| 22:04<br>kest<br>doumtu/20<br>Some<br>pu<br>8,247<br>0,248      | Traffic Flows<br>VIM 0<br>sow_ubuntu20                                                                      | IP Address 0<br>88 38 38 39/11-22-38-44         | Fort Name 🗘                                                                           | MAC = 0cd#41:1d+42:41                                                                                                | Ric Pacients 👙<br>2280                                | Rr 5 <sub>7</sub> tes ‡<br>371.47K8                                                   | Rx Error Packets =<br>0                                    | 1 to<br>Te Packets 2<br>249114                                                 | toloflentries ≪ < :<br>TxBytes ÷<br>2217MB                                                                                                    | 1 v /1 >                                                                                                 |
| 2204<br>Hest<br>Jourtu20<br>Jone<br>B_247<br>D_248              | Traffic Riows<br>VM =<br>sov_vburtu20<br>dbh1                                                               | IP Address ↓<br>38.38.38.33/11.22-38.44         | Port Name 👙<br>vnet1<br>vnat4                                                         | MAC ::<br>0cds411d4241<br>0cds411dcs96                                                                               | Ric Packets 🜩<br>2280<br>4                            | Rx 5ytes 0<br>371.47K8<br>1.71K8                                                      | Rx Error Packets (2)<br>0<br>0                             | 1 to<br>TcPaciets 2<br>249114<br>420                                           | Tx Bytes :<br>22.17M8<br>31.41KB                                                                                                    | 1 v /1 >                                                                                                 |
| 2204<br>hest<br>downu20<br>down<br>gpu<br>gpu<br>g,247<br>0_248 | Traffic Rows<br>VM =<br>soc_oburtu20<br>dbh1<br>test                                                        | 17 Addeess 0<br>89383933/1122-9844              | Port Name ()<br>unet1<br>unet3<br>unet0                                               | MAC 0<br>0cds411d4241<br>0cds411ds241<br>0cds411dss96<br>0cds411dss76                                                | Ric Packets (†<br>2280<br>4<br>4                      | R: Syte: 0<br>97147K8<br>171K8<br>171K8                                               | Re Error Packats ()<br>0<br>0                              | 1 to<br>Tr: Paciets ‡<br>249114<br>420<br>371                                  | Tx Bytes (C) (C) (C) (C) (C) (C) (C) (C) (C) (C)                                                                                                    | 1 ~ /1 >                                                                                                 |
| 2204<br>est<br>done<br>pu<br>8,247<br>0,248                     | Traffic Rows<br>VM ÷<br>som_ubuntu20<br>deh1<br>test<br>test_cpu                                            | ₽ Addeen 0<br>853535351122-3344                 | Fort Name ()<br>vneti<br>vneti<br>vnati<br>vnati                                      | MAC 0<br>Ocds411d4241<br>Ocds411dra96<br>Ocds411dra96<br>Ocds411dra96<br>Ocds411dra97c                               | Ric Packets ()<br>2280<br>4<br>4<br>4                 | RcEytes ≑<br>571.47KB<br>1.71KB<br>1.71KB<br>1.71KB                                   | Rx Error Packets 0<br>0<br>0<br>0                          | 1 to<br>Te Packets :<br>249114<br>420<br>371<br>414                            | Dioflectries ≪ < :<br>Tx Bytes ≑<br>2217148<br>31.41KB<br>25.42KB<br>29.43KB                                                                                                    | I ∨ /I → ⇒ ID/p<br>Tx Error Packets<br>0<br>0<br>0<br>0<br>0<br>0                                        |
| 2204<br>initi<br>Jone<br>gou<br>8,347<br>0,248                  | Traffic Rows<br>VIII 1<br>son_uburtu20<br>doh1<br>text<br>text<br>text_cov<br>son_text                      | IP Address 0<br>3533 33 33/1122-33 44           | Fort Name 2<br>unet1<br>unet4<br>unet4<br>unet2<br>unet7                              | MAC 0<br>Ocds411d4241<br>Ocds411d4241<br>Ocds411das96<br>Ocds411da3a2<br>Ocds411d33a2<br>Ocds411d5366                | Ric Packets (*)<br>2280<br>4<br>4<br>100              | R: 5ytes 0<br>871.47K8<br>1.71K8<br>1.71K8<br>1.71K8<br>1.455K8                       | Rx Error Packata ©<br>0<br>0<br>0<br>0                     | 1 to<br>Tic Packets 0<br>249114<br>420<br>371<br>414<br>3786                   | 0 1 of 1 entries ≪ < 1<br>Tis Bytes ÷<br>2217M8<br>31.41K8<br>25.42K8<br>28.43K8<br>28.43K8<br>28.43K8                                                                                                    | 1 ~ /1 >                                                                                                 |
| sest<br>downlu20<br>Some<br>gau<br>0,248                        | Traffic Flows<br>VIII =<br>rore_ubuntu20<br>doh1<br>text<br>text_cou<br>rore_text<br>rore_text<br>rore_text | P Address 0<br>3333 33 33/1122-3344             | Fort Name 2<br>unet1<br>unat4<br>unat9<br>unat2<br>unat7<br>unat3                     | NAC 0<br>Ocds411d4241<br>Ocds411d4241<br>Ocds411d4896<br>Ocds411d3897<br>Ocds411d384<br>Ocds411d3566<br>Ocds411d3566 | Ro Packets 0<br>2280<br>4<br>4<br>4<br>100<br>1802    | Rc Bytes 0<br>371.47K8<br>1.71K8<br>1.71K8<br>1.71K8<br>1.47568<br>143568<br>300.50K8 | Re Error Packets 0<br>0<br>0<br>0<br>0<br>0<br>0<br>0      | 1 to<br>To Packets (*)<br>249114<br>420<br>371<br>414<br>3786<br>20834         | To Bytes 0 4 5<br>To Bytes 0<br>2217748<br>35.4188<br>25.4280<br>25.4280<br>25.4480<br>25.4480<br>25.4480<br>25.4480<br>25.4480<br>25.44800<br>25.44800<br>25.44800<br>25.44800<br>25.44800000000000000000000000000000000000                                                                                                    | 1 ~ /1 >                                                                                                 |
| 2204<br>test<br>done<br>gau<br>g. 248                           | Traffic Rows<br>Vitit 1<br>zon _sbuth20<br>doh1<br>text<br>text_gou<br>zon_text<br>zon_22.04<br>ubu20_248   | 17 Addeem 0<br>19333333/1122-3344               | Fort Name (1)<br>vnet1<br>vnet0<br>vnet0<br>vnet2<br>vnet7<br>vnet3<br>vnet3<br>vnet5 | 1000 -<br>Ocds421d4241<br>Ocds421d4241<br>Ocds421ds87<br>Ocds421ds87<br>Ocds421ds87<br>Ocds421ds88<br>Ocds421ds88    | Ric Pachets ()<br>2280<br>4<br>4<br>100<br>1800<br>88 | Robytes 2<br>372,4788<br>1,7368<br>1,7368<br>1,7358<br>145558<br>300,5068<br>4,3068   | Rx Error Packets 0<br>0<br>0<br>0<br>0<br>0<br>0<br>0<br>0 | 1 to<br>76 Packets 0<br>249114<br>40<br>572<br>414<br>3786<br>206534<br>217288 | To Bytes C 1<br>To Bytes C<br>2217M8<br>314108<br>254208<br>25420<br>25420<br>25420<br>25400<br>25400<br>25400<br>25400<br>25400<br>25400<br>25400<br>25400<br>25400<br>25400<br>25400<br>25400<br>25400<br>25400<br>25400<br>25400<br>25400<br>25400<br>25400<br>25400<br>25500<br>255000<br>255000<br>25500000000 | 1 ∨ /1 → ⇒ 10rp<br>Tc Ever Packets<br>0<br>0<br>0<br>0<br>0<br>0<br>0<br>0<br>0<br>0<br>0<br>0<br>0<br>0 |

- 基本情報を設定します。計画中のストレージ仮想スイッチstorの名前を入力し、選択します。
   Forwarding ModeとしてVEBを選択し、VLAN IDを計画どおりに設定して、Nextをクリックしま
  - す。

### 図17 基本情報の設定

| Compute +               | Hosts:cvknode34 | 215 Normal ()           |           |                     |             |                  |             | Add VX | A Super  | VM Enter Mainte | mance Mode Said       | Mantenaries Mark     |
|-------------------------|-----------------|-------------------------|-----------|---------------------|-------------|------------------|-------------|--------|----------|-----------------|-----------------------|----------------------|
| , pool −+<br>Po chister | Summary H       | ardware Monitor Perfc   | irmance h | Annitor VMs         | Storage V   | Switches Harrlws | re Advanced | Tasks  |          |                 |                       |                      |
| B 1<br>B asdi           | Add Custon      | Network Type            |           | Add vSwitch         |             |                  |             | ×      |          |                 |                       |                      |
| 🖥 d3<br>🛐 d6            | Name            | Netwo. Physical Inter   | - 3       | Basic Info          | 0           | Configure NOC    |             |        | tate Act | ians            |                       |                      |
| 🖥 dbh<br>🛐 dbhl         | e vawitzh0      | Mgmt +th2               |           | * Name 🗇            | stor        |                  | -           |        | 14       | R Tanan More +  |                       |                      |
| B dbh2<br>B new<br>B    |                 |                         |           | Description         | -           |                  |             |        |          |                 |                       |                      |
| Copensuse_247           |                 |                         |           |                     |             |                  | 11          |        |          |                 |                       |                      |
| B sow_22.04             |                 |                         |           | * Network Type      | Mgmt        | Service          | Storage     |        |          |                 |                       |                      |
| E sow_uburtu20          |                 |                         |           |                     | Backup      | Migration        | Other       |        |          |                 |                       |                      |
| test_clone              |                 |                         |           | Forwarding Mode     | VEB         |                  | 7           |        |          | 1.10            | 1 of 1 entries (C. C. | 1 ~ /1 > >>10/page - |
| ubul8_247               | Traffic Flows   |                         |           | VLAN ID ③           | 2           |                  | *           |        |          |                 |                       |                      |
| E ubu20_248             | VM C            | JP Address 😳            | Port      |                     |             |                  |             |        | acketz 🤤 | Te Packets C    | Te Bytes 😄            | Te Error Packets 🗇   |
|                         | sow_ubuntu20    | 35.33.33.33/11:22:33:44 | vnet1     | > Advanced Settings |             |                  |             |        |          | 249114          | 22.17MB               | 0                    |
|                         | dbh1            |                         | vnabi     |                     |             |                  |             |        |          | 420             | 31.41KB               | 0                    |
|                         | test            |                         | wet       |                     |             |                  | Next        | Cancel |          | 371             | 25.42KB               | 0                    |
|                         | test_cpu        |                         | vnet2     | UCOR                | 1.10.85.82  |                  | LAINE       | v      | -        | 414             | 29.43KB               | 0                    |
|                         | sow_test        |                         | vnet7     | 0c.da-              | 11:1d 5b:6f | 100              | 14.55KB     | 0      |          | 3786            | 290.73KB              | 0                    |
|                         | sew_22.04       |                         | vnet3     | Qc:dav              | 1:1d/b1:d9  | 1802             | 300.50KB    | 0      |          | 206534          | 19.11MB               | 0                    |
|                         | ubu20_248       | 10.125.32.247           | veat5     | 0cida-4             | 1:1e:00:fd  | 88               | 4.70KB      | o      |          | 217188          | 20.02MB               | 0                    |
|                         |                 |                         |           |                     |             |                  |             |        |          |                 |                       |                      |

### 注:

バックアップ:VMのバックアップデータとディザスタリカバリ用のバックアップデータを送信します。ホ ストは、このタイプの仮想スイッチまたはサブネットを1つだけ持つことができます。

3. 仮想スイッチの関連パラメータを設定し、OKをクリックします

| Compute *                                                                                                    | Hosts:cvknodel<br>IP:10:125:34:215 Ho                                                                | 34215 Normal (2)<br>at Pool pool Cluster cluster |                                                                                                    |            |                        |                                                                    | Add VM                | Import   | VM Entac Maint                                                                    | enance Mode                                                                                                    | the neuronal Model                                                                                      |
|----------------------------------------------------------------------------------------------------|----------------------------------------------------------------------------------------------------|--------------------------------------------------|----------------------------------------------------------------------------------------------------|------------|------------------------|--------------------------------------------------------------------|-----------------------|----------|-----------------------------------------------------------------------------------|----------------------------------------------------------------------------------------------------|----------------------------------------------------------------------------------------------------|
| chater<br>Cvknode34715                                                                                                    | Summary                                                                                              | Hardware Monitor Perfo                           | rmance Monitor VN                                                                                                    | As Storage | vSwitches H            | ardware Advanced                                                   | Tasks                 | -        |                                                                                   |                                                                                                    |                                                                                                    |
| Bal asdf                                                                                                    | Add Cost                                                                                             | erre Network Type                                | Add vSwitch                                                                                                    |            |                        |                                                                    | $\times$              |          |                                                                                   |                                                                                                    | ٩                                                                                                    |
| 🖥 d3<br>🖥 d6                                                                                                    | Name                                                                                                 | Nature. Physical Inter.                          | 📀 Essic 1                                                                                                    | nfo (      | Configure NIC          |                                                                    |                       | tate Act | ions                                                                              |                                                                                                    |                                                                                                    |
| 🖥 dbh<br>🛃 dbh1                                                                                                    | + vawitch0                                                                                           | Mgmt ath2                                        | * Physical N                                                                                                    | IC 🕐 eth5  | eth3 eth1              | eth4 eth0                                                          |                       | Ed       | t Delate More *                                                                   |                                                                                                    |                                                                                                    |
| 🔒 dbh2<br>🛃 new                                                                                                    |                                                                                                    |                                                  | * IPv4 Addres                                                                                                    | ss (0)     |                        | 0                                                                  |                       |          |                                                                                   |                                                                                                    |                                                                                                    |
| B opensuse15_249<br>B opensuse_247                                                                                                    |                                                                                                    |                                                  | C. Augusta                                                                                                    |            |                        |                                                                    |                       |          |                                                                                   |                                                                                                    |                                                                                                    |
| 🖥 sdfa<br>🛃 sxw_22.04                                                                                                    |                                                                                                    |                                                  | Subnet A                                                                                                    | Nd34       |                        |                                                                    |                       |          |                                                                                   |                                                                                                    |                                                                                                    |
|                                                                                                    |                                                                                                    |                                                  |                                                                                                    |            |                        |                                                                    |                       |          |                                                                                   |                                                                                                    |                                                                                                    |
| S sxw_test<br>E sxw_ubuntu20                                                                                                    |                                                                                                    |                                                  | IPv4 Gatewa                                                                                                    | зу ©       |                        |                                                                    |                       |          |                                                                                   |                                                                                                    |                                                                                                    |
| 2 xw_test<br>2 xw_ubuntu20<br>2 test<br>2 test                                                                                                    |                                                                                                    |                                                  | IPv4 Gatewa                                                                                                    | 970<br>580 |                        | 0                                                                  |                       |          | 1 tr                                                                              | oloflentries ≪ < 1                                                                                                    | 1 ~ /1 → → 10/page                                                                                      |
| 習。sxw_test<br>思。sxw_ubuntu20<br>記 test<br>記 test, clone<br>記 test_cpu<br>見 test_cpu<br>見 ubu18 247                                                                                                    | Traffic Rows                                                                                         |                                                  | IPv4 Gatewa<br>* IPv6 Addres<br>Prefix Les                                                                                 | ngth       |                        | •                                                                  |                       |          | 1 tr                                                                              | oloflentries ≪ ∈ 1                                                                                                    | 1 ~ /1 > > 10/page                                                                                      |
| E sow_test<br>B sow_uburtu20<br>E test<br>b test_clone<br>E test_cpu<br>E ubu18_247<br>E ubu28_248                                                                                                    | Traffic Rows                                                                                         | 3P Address 😩                                     | IPv4 Gatewa<br>* IPv6 Addre<br>Prefix Les<br>Port                                                                          | sy ⊙       |                        | •                                                                  |                       | acketa 🗉 | 1 to<br>Toc Pacioetz 🔅                                                            | oloflentnies ≪ < 1<br>Tx8ytes≑                                                                                                    | 1 ~ /1 >                                                                                                |
| R sow_text<br>B sow_uburtu20<br>R text<br>B text_clone<br>R text_clone<br>R text_clone<br>R text_clone<br>R text_clone<br>R text_247<br>R ubu18_247                                                                                                    | Traffic Flows<br>VM 0<br>zow_ubuntu20                                                                | 37 Address 1<br>33 35 35 35/11-22-33-44          | IPv4 Gatewa<br>* IPv6 Addre:<br>Prefix Lei<br>IPv6 Gatewa<br>vnetL                                                         | ss ⊙       |                        | •                                                                  |                       | ackets 0 | 1 tr<br>Tic Paciets 0<br>251842                                                   | oloflentries ≪ < 1<br>Tx8ytes ‡<br>2237MB                                                                                                    | l < /l > >> 10/page<br>Tx Error Packets 0<br>0                                                          |
| P. sow_tast<br>B. sow_thurtu20<br>P. tast<br>B. tast<br>E. tast_clone<br>E. test_cpu<br>B. ubu18_247<br>B. ubu20_248                                                                                                    | Traffic Flows<br>VM ©<br>sow_ubuntu20<br>dbh1                                                        | 37 Address 😂<br>39 39 39 39 39/11.22-33-44       | IPv6 Gatewa<br>* IPv6 Addre<br>Prefix Le<br>Port<br>IPv6 Gatewa<br>vneti                                                   | sy 🔿 📃     |                        | 0                                                                  |                       | ackets C | 1 to<br>To: Packets ()<br>251842<br>420                                           | oloflentnies ≪ < 1<br>Tx8ytes ©<br>2237M8<br>3141X8                                                                                                    | I ~ /I > >> 10/page<br>Tx Error Packets 0<br>0<br>0                                                     |
| B. Jose, Jast<br>B. sov. uburta20<br>B. bet<br>B. test.<br>B. test. cons<br>B. test. cons<br>B. test. cons<br>B. test. cons<br>B. uburta 247<br>B. uburta 248                                                                                                    | Traffic Flows<br>VMI ©<br>zww_ubburtu20<br>dbh1<br>test                                              | 37 Address 😂<br>33 33 33 33/11.22-33-44          | Brv4 Gatewa<br>- IPv6 Addre-<br>Prefix Le<br>Prefix Le<br>unet                                                             | sy ⊘       |                        | Previous CK                                                        | Cancel                | acketa 🗘 | 1 to<br>To: Packets: 0<br>251842<br>420<br>371                                    | olofientries « < 1<br>Tx8ptes 0<br>22.37M8<br>31.41x8<br>25.42x8                                                                                                    | L < /1 > >> 10/page<br>Tx Error Packets 0<br>0<br>0                                                     |
| B. Bone, gast<br>B. sow, ubountu20<br>B. test<br>B. test, Gones<br>B. test, cone<br>B. test, cone<br>B. test, cone<br>B. dubu18, 347<br>B. ubu20, 248                                                                                                    | Traffic Flows<br>VMI ©<br>swc_uburdu20<br>dbh1<br>test<br>test_cpu                                   | 17 Adden: 0<br>33 33 33 33/11/22-33-44           | Brv4 Gatewa<br>* IPv6 Addrew<br>Prefix Le<br>Prefix Le<br>unati<br>unati<br>unati                                          | py ⊙       | ě                      | Previous CX<br>17148                                               | Cancal                | acketa 0 | 1 tr<br>Tic Packett ()<br>251842<br>420<br>371<br>414                             | o 1 of 1 entries 《 < 1<br>Tx8ytes 0<br>22.37M8<br>31.41x6<br>25.42x8<br>25.42x8<br>25.42x8                                                                                                    | L < /1 > >> 10/page<br>Tx Error Packets 0<br>0<br>0<br>0<br>0                                           |
| R ane, part<br>R sne, ubantu20<br>R test<br>R test, clona<br>R test, clona<br>R test, clona<br>R ubu28, 247<br>R ubu28, 247                                                                                                    | Traffic Flows<br>VM ©<br>zone_ubumtu20<br>deb1<br>Mat<br>Mat<br>Mat                                  | 17 Address C<br>33.53.33.35/11.22-33-44          | IPv6 Gatewa<br>" IPv6 Addre:<br>Prefix Let<br>Prefix Let<br>unati<br>unati<br>unati<br>unati                               | y ⊙        | 4                      | 0<br>Previous 03<br>17148<br>14.8015                               | Cancel<br>0<br>0      | acieto I | 1 tr<br>Tic Factors ()<br>251842<br>420<br>971<br>414<br>6578                     | 5 1 of 1 entries                                                                                                    | 1 < /1 > >> 10/page<br>7x Error Packets 0<br>0<br>0<br>0<br>0<br>0                                      |
| <ul> <li>(B) and (B) and (B) and</li></ul> | Traffic Flows<br>VAL ©<br>zon_uburtu20<br>deh1<br>ket<br>test_con<br>zon_test<br>zon_2204            | 19 Addess 0<br>33.33.33.37/122-33.44             | Pivi Gateria<br>* IPv6 Addres<br>Prefix Le<br>Prefix Le<br>Pivi Gateria<br>vietz<br>vietz<br>vietz<br>vietz                | y ⊙        | 4<br>102<br>1822       | Previous CK<br>1.71X8<br>14.80X5<br>303.84K8                       | Cancal<br>0<br>0      | acters 2 | 1. to<br>To: Pactees 0<br>251842<br>420<br>371<br>414<br>6578<br>209907           | 51 of 1 entries (< ) 1<br>56 Bytes (<br>22 37MB<br>31 4108<br>254 208<br>254 208<br>568 5008<br>19 32MB                                                                                                    | L < /L > >> 10/page<br>Tx Error Packets ©<br>0<br>0<br>0<br>0<br>0<br>0<br>0<br>0<br>0<br>0<br>0        |
| <ul> <li>Brance, Bandt</li> <li>Brance, Bandtall</li> <li>Brance, Bandtall</li> <li>Brance, Bandtall</li> <li>Brance, Harman</li> <li>Brance, Harman</li> <li>Brance, Harm</li></ul>                                                                                                    | Traffic Flows<br>VML ©<br>score_uburtu_20<br>debr1<br>test_<br>score_stat<br>score_2204<br>ubu20_248 | 19 Address 0<br>555533331122-3344                | Pivi Gatewa<br>* Bivis Addres<br>Pirefia Le<br>Pirefia Le<br>Pirefia Le<br>Pivis Gatewa<br>weat<br>weat?<br>weat?<br>weat? | y ⊙        | 4<br>102<br>1822<br>88 | •<br>•<br>•<br>•<br>•<br>•<br>•<br>•<br>•<br>•<br>•<br>•<br>•<br>• | Cancal<br>0<br>0<br>0 | icles :  | 1. to<br>To: Pacters 0<br>251842<br>420<br>971<br>414<br>6578<br>209907<br>219981 | 1 of Lentries (C. 4)<br>5: 8yree (C.<br>2237MS<br>31:41K8<br>25:42K8<br>26:45K8<br>26:45K8<br>26:4 | 1 < /2 > >> 10/page<br>1. Env Padets 0<br>0<br>0<br>0<br>0<br>0<br>0<br>0<br>0<br>0<br>0<br>0<br>0<br>0 |

図18 仮想スイッチのパラメータの設定

4. ホストネットワークを設定します。仮想スイッチを追加するには、hostをオンにします。

### 図19 ホストネットワークの構成

| Dashboard                                          | Resou | rces Service | s Monitor S            | lystem        |             |         | (                | Enter IP addres | s Q         | B Hotkey •          |              | ۵ 🕽 ک        | idmin<br>Juper Admi | 5 |
|----------------------------------------------------|-------|--------------|------------------------|---------------|-------------|---------|------------------|-----------------|-------------|---------------------|--------------|--------------|---------------------|---|
| Compute ★ 篇 pool                                   | -+    | Hosts:cvk60  | Host Pool:pool Cluster | scluster      |             | Add VM  | Import VM        | Import VMware V | Ms Enter M  | aintenance Mode     | Exit.Mainter | unce Mode    | More *              |   |
| <ul> <li>✓ ♣ cluster</li> <li>✓ ➡ cvk60</li> </ul> |       | Summary      | Hardware Monito        | r Performa    | nce Monitor | VMs S   | torage vSwitches | Hardware        | Advanced    | Tasks               |              |              |                     |   |
| 🔀 autotest-xjn<br>🔀 autotest_ftp_1                 |       | Add          | Customize Columns      |               |             |         |                  |                 |             |                     | Search       |              | Q 0                 |   |
| 🖁 autotest_ftp_2<br>🖥 autotest_nfs_1               |       | Name         | Network Type           | Physical Inte | Forwarding  | VLAN ID | Status           | IP Address      | Subnet Mas  | Gateway             | Acceleration | Actions      |                     | ( |
| autotest_nfs_2 autotest_scp_1                      |       | stor         | Storage                | eth5          | VEB         |         | Active           | 180.20.52.60    | 255.255.0.0 | 10 125 52 1         | Common       | Edit Delete  | More *              |   |
| 🛃 autotest_scp_2<br>🛃 autotest_zsq<br>🛃 cas781-1   |       | VSWILLIO     | mgmu                   | eno           | VED         |         | ACLIVE           | 10.123,32.00    | 2332332330  | 10.123.32.1         | Common       | Luit Deserts | WOIE -              |   |
| 🛃 centos7<br>🛃 wangying                            |       |              |                        |               |             |         |                  |                 |             | 1 to 2 of 2 outrin  |              | 10           |                     | - |
| ▼ S cvk80                                          |       |              |                        |               |             |         |                  |                 |             | I to 2 of 2 entries | s « « 1 × /1 | 10/          | page                |   |

## VMのリストアについて

バックアップファイルを使用してVMを以前の状態に復元するには、次の作業を実行します。

### 分類

### 方法

VMをリストアするには、次の方法を使用できます。Restore a VMまたはImport VMs。VMのリストア は、バックアップ履歴のバックアップファイルを使用して実行されます。VMのインポートは、バックアッ プファイルをインポートして実行されます。

### VMのリストア

バックアップファイルを使用して、シャットダウンされたVMを特定の時点の状態に復元するには、次の作業 を実行します。

### VMのインポート

ローカルバックアップファイルが削除された場合、または元のバックアップファイルが存在しなくなった場合に、VMバックアップファイルを使用してVMをインポートまたは復元するには、このタスクを実行します。 回復モードには、Local,、FTP、およびSSH/SCPがあります。Local,ルはデフォルトモードです。

- Local: ローカルVMバックアップファイルをインポートします。
- FTP: FTPを使用して、リモートサーバー上のVMバックアップファイルをインポートします。
- SSH/SCP: SSH/SCPを使用して、リモートサーバー上のVMバックアップファイルをインポートします。

## VMのリストア

## VMのリストア

 上部のナビゲーションバーで、Resourcesをクリックします。左側のナビゲーションペインで、 Compute>host pool name>host name>VM nameまたはCompute>host pool name>cluster name>host name>VM nameを選択します。

| rd Resources | Services M               | lonitor System             |                        |                   |                               |                        |      |               | 🖨 Local Res.                           |             | ter alias |         | B Hotkey .            | · 12 H             | ۵       | Super Admi. |
|--------------|--------------------------|----------------------------|------------------------|-------------------|-------------------------------|------------------------|------|---------------|----------------------------------------|-------------|-----------|---------|-----------------------|--------------------|---------|-------------|
|              | Ms:1 Shutdo              | Oustershater Hostsyknode   | 34215/10 125 34 215    |                   |                               |                        | - 5  | lint          |                                        |             | ter       | Clone   | Migrate               | Snepshot           | Console | More -      |
| -+           | Summary                  | Performance Monitor        | Process Monit          | or Backup         | Management                    | Migration History      | Con  | sole Ta       | sks                                    |             |           |         |                       |                    |         |             |
|              | Basic Info               |                            |                        |                   |                               |                        |      |               |                                        |             |           |         |                       |                    |         | Collapse A  |
|              | Alian:                   | 1                          | 1                      | Description       |                               |                        | 1    | CAStools:     | • Not run                              | gning       |           |         | CAStools Versio       |                    |         |             |
|              | Operating Syst.          | Windows                    |                        | Version:          | Microsoft Window              | s Server 2019 (64-bit) |      | Last Off Time | 2023-03-4                              | 06 11:23:50 |           |         | Console: 1            | VNC                |         |             |
|              | Storage:                 | 80.00GB                    |                        | Created At:       | 2023-03-06 11:23              | 34                     |      | Auto Migratio | m Disable                              |             |           |         | Protection Mode: 1    | Disable            |         |             |
|              | VNC proxy:               | Disable                    |                        | VNC Pert:         | 12                            |                        |      | VNC IPv6 Par  | E .                                    |             |           |         | Name: 3               | VM_1               |         |             |
|              | VM Type                  | Common VM                  |                        | Anti-Virus:       | Off                           |                        |      | CPU Scheduli  | n Medium                               |             |           |         | Memory Resou 1        | Low                |         |             |
|              | UUID:<br>Snapshot Policy | 07ed195a-9bfb-443d-962d-   | 4a6e83754fd5           | Architecture:     | x86_64                        |                        |      | I/O Priority: | Medium                                 |             |           |         | Backup Policy -       |                    |         |             |
|              | Alarms                   |                            | ●0 ●0<br>lical Major M | • o<br>linor Info | CPU Usog                      | e                      | No d | ata           |                                        |             | Memor     | y Usage |                       | No deta            |         |             |
|              | Aardware Info            |                            |                        |                   |                               |                        |      |               |                                        |             |           |         |                       |                    |         |             |
|              | CPU I                    | solation: 2X1<br>Usage: 0% |                        | Ma 14             | mory: 4.0GB<br>mory Usage: 0% |                        |      | •             | VAC: Ocda:41<br>Pv4 Address<br>/LAN: 1 | -1d:de:85   |           |         | Size<br>Bus T<br>Path | 900.0<br>Syper IDE |         | 4,          |
|              | Size<br>But T            | 80.00G8<br>ype: High-Speed |                        |                   |                               |                        |      |               |                                        |             |           |         |                       |                    |         |             |

2. Backup Management タブをクリックします。

図21 VMバックアップ管理

図20 VMの概要

| Cashboard Resources                    | Services Monitor Sy                                | ystem                         |                                |                               |           | 🛆 Local Res 👻 💌     | Enter alias Q | Hotkey •            | o 🖻 🖓 🔮          | admin<br>Super Admi > |
|----------------------------------------|----------------------------------------------------|-------------------------------|--------------------------------|-------------------------------|-----------|---------------------|---------------|---------------------|------------------|-----------------------|
| Compute ▼                              | VMs:1 Shutdown ③<br>Host Pool:pool Cluster:cluster | Host:cvknode34215(10.125.34.2 | 15)                            |                               | Start     | Shut Down Power Off | Edit Clone    | Migrate             | Snapshot Console | More +                |
|                                        | Summary Performa                                   | ince Monitor Process Mo       | nitor Backup Manager           | ment Migration Histor         | y Console | Tasks               |               |                     |                  |                       |
| 1<br>Basdf                             | Import                                             |                               |                                |                               |           |                     |               |                     |                  | 0                     |
| Bg d3<br>Bg d6                         | Backup File                                        | Created At                    | Backup Type                    | Backup Directory              | Size      | Туре                | Storage Path  | CBT Backup          | Actions          |                       |
| 😼 dbh<br>🛃 dbh1                        | bei                                                | 2023-03-06 13:46:16           | Full Backup for Differential . | . Local directory:/vms/vmbac. | 48.00KB   | Full VM             |               | No                  | Restore Mo       | e •                   |
| B dbh2<br>B new                        |                                                    |                               |                                |                               |           |                     |               | 1 to 1 of 1 entries | « < 1 × /1 > »   | 0/page v              |
| opensuse15_249                         |                                                    |                               |                                |                               |           |                     |               |                     |                  |                       |
| Scow_22.04                             |                                                    |                               |                                |                               |           |                     |               |                     |                  |                       |
| g sxw_test<br>B sxw_ubuntu20<br>B test |                                                    |                               |                                |                               |           |                     |               |                     |                  |                       |
| S test_clone                           |                                                    |                               |                                |                               |           |                     |               |                     |                  |                       |
| B ubu18_247<br>B ubu20 248             |                                                    |                               |                                |                               |           |                     |               |                     |                  |                       |
|                                        |                                                    |                               |                                |                               |           |                     |               |                     |                  |                       |
|                                        |                                                    |                               |                                |                               |           |                     |               |                     |                  |                       |
|                                        |                                                    |                               |                                |                               |           |                     |               |                     |                  |                       |
|                                        |                                                    |                               |                                |                               |           |                     |               |                     |                  |                       |
|                                        |                                                    |                               |                                |                               |           |                     |               |                     |                  |                       |
|                                        |                                                    |                               |                                |                               |           |                     |               |                     |                  |                       |
|                                        |                                                    |                               |                                |                               |           |                     |               |                     |                  |                       |
|                                        |                                                    |                               |                                |                               |           |                     |               |                     |                  |                       |

3. バックアップファイルのActions列でRestoreをクリックします。表示されるダイアログボックス に一時ディレクトリーのパスを入力し、OKをクリックします。

#### 図22 VMのリストア

| Dashboard Resources                     | Services Monitor                            | System                                    |                                                                                                    |                                                                    | 🖨 Local Res.                                                             | - •  | Enter alias  | Q B Hotkey *       | а <b>н</b> | ۵ 🗳           | per Admi > |
|-----------------------------------------|---------------------------------------------|-------------------------------------------|----------------------------------------------------------------------------------------------------|--------------------------------------------------------------------|--------------------------------------------------------------------------|------|--------------|--------------------|------------|---------------|------------|
| ▲ Compute * • ■ pool -+                 | VMs:1 Shutdown ()<br>Host Pool pool Oustern | )<br>Skuster Most cvknode 34215(10.125.34 | 215)                                                                                                    | Start                                                              |                                                                          |      | COI Edit C   | ione Migrate       | Snapshot   | Consola       | More *     |
| <ul> <li></li></ul>                     | Summary Perf                                | ormance Monitor Process M                 | onitor Backup Management Migration History                                                                                                    | Console                                                            | Tasks                                                                    |      |              |                    |            |               |            |
| E aodf                                  | Import                                      |                                           | VM Recovery                                                                                                    |                                                                    |                                                                          | ×    |              |                    |            |               | G          |
| 🛃 d3<br>🛐 d6                            | Backup File                                 | Created At                                |                                                                                                    |                                                                    |                                                                          |      | Storage Path | CST Backup         |            | Actions       |            |
| 🛃 dbh<br>🛐 dbh1                         | bei                                         | 2023-03-06 13:46:16                       | Please enter the temporary directory used for restoration<br>more than twice the file. If the VM has anepshots, VM resh<br>has GPUs mounted, the GPUs will not be restored. If the V | Make sure the space<br>ration will delete th<br>A name and storage | r of the directory is<br>in snapshots. If the Vi<br>is volume mapping is | R.C. |              | No                 |            | Restore More+ | 5          |
| B dbh2<br>B new<br>B opensuse15_249     |                                             |                                           | inconsistent with the backup file. VIA restoration cannot b     " Temp Directory /vms/vmbackuptmp                                                                                    | performed.                                                         |                                                                          |      |              | I to 1 of 1 entrie | s ≪ ∈ 1~/  | 1 > >> 10/)   | age -      |
| B opensuse_247<br>B odfa<br>B sww_22.04 |                                             |                                           |                                                                                                    |                                                                    |                                                                          |      |              |                    |            |               |            |
| 臣 ssw_test<br>臣 sow_ubuntu20<br>臣 test  |                                             |                                           |                                                                                                    | _                                                                  | OK Carro                                                                 | cel  |              |                    |            |               |            |
| B test_clone<br>B test_cpu              |                                             |                                           |                                                                                                    |                                                                    |                                                                          |      |              |                    |            |               |            |
| B ubu18,247<br>B ubu20,248              |                                             |                                           |                                                                                                    |                                                                    |                                                                          |      |              |                    |            |               |            |
|                                         |                                             |                                           |                                                                                                    |                                                                    |                                                                          |      |              |                    |            |               |            |
|                                         |                                             |                                           |                                                                                                    |                                                                    |                                                                          |      |              |                    |            |               |            |
|                                         |                                             |                                           |                                                                                                    |                                                                    |                                                                          |      |              |                    |            |               |            |
|                                         |                                             |                                           |                                                                                                    |                                                                    |                                                                          |      |              |                    |            |               |            |
|                                         |                                             |                                           |                                                                                                    |                                                                    |                                                                          |      |              |                    |            |               |            |
|                                         |                                             |                                           |                                                                                                    |                                                                    |                                                                          |      |              |                    |            |               |            |

### ▲注意:

- VMのリカバリ時間は、バックアップファイルのサイズによって異なります。バックアップファイルが大きいほど、 リカバリ時間は長くなります。
- CPUバウンドVMをリモートサーバー上のバックアップファイルから復元すると、ホストのCPUコアがVMのバウンドCPUコアよりも少ない場合、VM CPUバインディング情報が失われます。

## VMのインポート

VMの概要ページに移動します。Backup Managementタブをクリックします。バックアップされたVMが削除されていない場合は、図22に示すように、このタブでこのタスクを実行します。バックアップされたVMが削除されている場合は、Compute>Host pool name>Cluster name>Host nameを選択し、Importをクリックします。

### 図23 VMバックアップ管理情報

| Dashboard Resources                       | Services Monitor Sy                                 | rstem                          |                              |                             |            | 💩 Local Res 🔹 🔹 | Enter alias ( | A Hotkey •          | o 🖻 🖧 💽          | dmin<br>uper Admi > |
|-------------------------------------------|-----------------------------------------------------|--------------------------------|------------------------------|-----------------------------|------------|-----------------|---------------|---------------------|------------------|---------------------|
| Compute ▼                                 | VMs:1 Shutdown ()<br>Host Pool pool Cluster cluster | Hosticvknode34215(10.125.34.21 | 5)                           |                             | Start      |                 | Edit Clone    | Migrate             | Snapshot Console | More +              |
| v and cluster v and cluster v and cluster | Summary Performan                                   | nce Monitor Process Mon        | itor Backup Manager          | ment Migration Histo        | ry Console | Tasks           |               |                     |                  |                     |
| E 1<br>E asdf                             | Import                                              |                                |                              |                             |            |                 |               |                     |                  | G                   |
| ₿ d3<br>₿ d6                              | Backup File                                         | Created At                     | Backup Type                  | Backup Directory            | Size       | Тури            | Storage Path  | CBT Backup          | Actions          | 1                   |
| 🛂 dbh<br>🛃 dbhl                           | bei                                                 | 2023-03-06 13:46:16            | Full Backup for Differential | Local directory:/vms/vmbac. | 48.00KB    | Full VM         |               | No                  | Restore More     |                     |
| B dbh2<br>B new                           |                                                     |                                |                              |                             |            |                 |               | 1 to 1 of 1 entries | (< 1 ~ /1 >      | page -              |
| coperause15_249                           |                                                     |                                |                              |                             |            |                 |               |                     |                  |                     |
| B sola<br>sxw_22.04                       |                                                     |                                |                              |                             |            |                 |               |                     |                  |                     |
| S sxw_ubuntu20                            |                                                     |                                |                              |                             |            |                 |               |                     |                  |                     |
| S test_clone                              |                                                     |                                |                              |                             |            |                 |               |                     |                  |                     |
| ubu18,247<br>B ubu20,248                  |                                                     |                                |                              |                             |            |                 |               |                     |                  |                     |
|                                           |                                                     |                                |                              |                             |            |                 |               |                     |                  |                     |
|                                           |                                                     |                                |                              |                             |            |                 |               |                     |                  |                     |
|                                           |                                                     |                                |                              |                             |            |                 |               |                     |                  |                     |
|                                           |                                                     |                                |                              |                             |            |                 |               |                     |                  |                     |
|                                           |                                                     |                                |                              |                             |            |                 |               |                     |                  |                     |
|                                           |                                                     |                                |                              |                             |            |                 |               |                     |                  |                     |
|                                           |                                                     |                                |                              |                             |            |                 |               |                     |                  |                     |
| B B B B                                   |                                                     |                                |                              |                             |            |                 |               |                     |                  |                     |

2. Importをクリックします。

図24 バックアップファイルのインポート

| Os) Dashboard Resources                          | s Services Monito                       | r System                                  |                    |                              |         | 🖨 Local Res 👻        | Enter alias       | Q 🖁 Hotkey 🕶        | 🗗 🗗 🚨            | super Admi > |
|--------------------------------------------------|-----------------------------------------|-------------------------------------------|--------------------|------------------------------|---------|----------------------|-------------------|---------------------|------------------|--------------|
| <ul> <li>Compute ▼</li> <li>♣ pool -+</li> </ul> | VMs:1 Shutdown<br>Host Pool:pool Cluste | ③<br>r.cluster Host:cvknode34215(10.125.3 | 4.215)             |                              | Start   | Shut Down Pow        | er Off Edit Clone | Migrate             | Snapshot Console | More *       |
| <ul> <li></li></ul>                              | Summary Pe                              | rformance Monitor Process M               | donitor Backup N   | lanagement Migration History | Console | Tasks                | -                 |                     |                  |              |
| 🛃 1<br>🛃 asdf                                    | Import                                  |                                           | Import Backup File | •                            |         | ×                    |                   |                     |                  | 0            |
| 🛃 d3<br>🌄 d6                                     | Backup File                             | Created At                                | Destara Mada       | (viii)                       | - 1     |                      | Storage Path      | CBT Backup          | Actions          |              |
| 🖥 dbh<br>🌄 dbh1                                  | bei                                     | 2023-03-06 13:46:16                       | Restore mode       | cocar                        |         | select backup Policy |                   | No                  | Restore Mor      | •*           |
| 🛃 dbh2<br>🛐 new                                  |                                         |                                           | * Location         |                              |         | Q                    |                   | 1 to 1 of 1 entries | ≪ < 1 × /1 > ≫ 1 | 0/page -     |
| opensuse15_249                                   |                                         |                                           | * Temp Directory   | /vms/vmbackuptmp             |         | Q                    |                   |                     |                  | -            |
| sdfa<br>8 sxw_22.04                              |                                         |                                           |                    |                              |         |                      |                   |                     |                  |              |
| 🛃 sxw_test<br>🛃 sxw_ubuntu20                     |                                         |                                           |                    |                              |         | OK Cancel            |                   |                     |                  |              |
| 🛃 test<br>🛃 test_clone                           |                                         |                                           |                    |                              |         |                      |                   |                     |                  |              |
| 🛃 test_cpu<br>🛃 ubu18_247                        |                                         |                                           |                    |                              |         |                      |                   |                     |                  |              |
| 🛃 ubu20_248                                      |                                         |                                           |                    |                              |         |                      |                   |                     |                  |              |
|                                                  |                                         |                                           |                    |                              |         |                      |                   |                     |                  |              |
|                                                  |                                         |                                           |                    |                              |         |                      |                   |                     |                  |              |
|                                                  |                                         |                                           |                    |                              |         |                      |                   |                     |                  |              |
|                                                  |                                         |                                           |                    |                              |         |                      |                   |                     |                  |              |
|                                                  |                                         |                                           |                    |                              |         |                      |                   |                     |                  |              |
|                                                  |                                         |                                           |                    |                              |         |                      |                   |                     |                  |              |
|                                                  |                                         |                                           |                    |                              |         |                      |                   |                     |                  |              |
|                                                  |                                         |                                           |                    |                              |         |                      |                   |                     |                  |              |

- 3. データソースパラメータを指定するには2つの方法があり、このドキュメントでは方法1のプロセス について説明します。
- 方法1: CVMからグローバルバックアップポリシーのデータソースパラメータを参照します。
   Parameter Referenceとバックアップポリシーを選択します。

• 方法2:データソースパラメータを手動で設定します。

図25 バックアップポリシー

| Dashboard Resources                                       | Services Monitor System                                |                       |                    |              |                 | 🛆 Local            | Res 👻 💌 Enter alias | a      | B Hotkey +          | •         | ۵            | edmin<br>Super Admi > |
|-----------------------------------------------------------|--------------------------------------------------------|-----------------------|--------------------|--------------|-----------------|--------------------|---------------------|--------|---------------------|-----------|--------------|-----------------------|
| Compute ▼                                                 | VMs:1 Shutdown ③<br>Host Pool:pool Cluster:cluster Hos | t:cvknode34215(10.12) | 5.84.215)          |              |                 | Start Shut Down    | Power Off. Edit     | Clone  | Migrate             | Snapshot  | Console      | More 👻                |
| <ul> <li>✓ B cluster</li> <li>✓ R cvknode34215</li> </ul> | Summary Performance M                                  | onitor Process        | Monitor Backup Man | agement Migr | ation History ( | Console Tasks      |                     |        |                     |           |              |                       |
| ₽ 1<br>B asdf                                             | Import                                                 | Backup Po             | licy               |              |                 |                    | ×                   |        |                     |           |              | 0                     |
| 📓 d3<br>📓 d6                                              | Backup File                                            | Crea                  |                    | 10 A I I     |                 |                    |                     | e Path | CBT Backup          |           | Actions      |                       |
| 🖁 dbh<br>🖁 dbhl                                           | bei                                                    | 2023<br>beifen1       | Backup Location    | IP Address   | Username        | Server Type        | /vms/vmbackuptmp/im |        | No                  |           | Restore More | •                     |
| 🖁 dbh2<br>📓 new                                           |                                                        |                       |                    |              | 1 to 1 of 1     | entries << < 1 \/1 | > >> 10/page *      |        | 1 to 1 of 1 entries | « < 1 × / | L > >> 10    | /page -               |
| opensuse15_249                                            |                                                        |                       |                    |              |                 |                    |                     |        |                     |           |              |                       |
| 器 sdfa<br>器 scw_22.04                                     |                                                        |                       |                    |              |                 |                    | OK Cancel           |        |                     |           |              |                       |
| 📓 scw_test<br>📓 scw_ubuntu20                              |                                                        |                       |                    |              |                 | _                  |                     |        |                     |           |              |                       |
| 🖏 test<br>🔀 test_clone                                    |                                                        |                       |                    |              |                 |                    |                     |        |                     |           |              |                       |
| 🛃 test_cpu<br>📓 ubu18_247                                 |                                                        |                       |                    |              |                 |                    |                     |        |                     |           |              |                       |
| 🔀 ubu20_248                                               |                                                        |                       |                    |              |                 |                    |                     |        |                     |           |              |                       |
|                                                           |                                                        |                       |                    |              |                 |                    |                     |        |                     |           |              |                       |
|                                                           |                                                        |                       |                    |              |                 |                    |                     |        |                     |           |              |                       |
|                                                           |                                                        |                       |                    |              |                 |                    |                     |        |                     |           |              |                       |
|                                                           |                                                        |                       |                    |              |                 |                    |                     |        |                     |           |              |                       |
|                                                           |                                                        |                       |                    |              |                 |                    |                     |        |                     |           |              |                       |
|                                                           |                                                        |                       |                    |              |                 |                    |                     |        |                     |           |              |                       |
|                                                           |                                                        |                       |                    |              |                 |                    |                     |        |                     |           |              |                       |
|                                                           |                                                        |                       |                    |              |                 |                    |                     |        |                     |           |              |                       |

4. 設定ウィザードに従って、VMのインポートを完了します。

図26 バックアップファイルのインポート

| Dashboard Resour                                      | ces Services Monitor System                                      |                          |                              | 🖨 Local Res 👻        | • Enter alias Q  | B Hotkey + 🔲            | 🖆 🖉 🕘 Super Admi      |
|-------------------------------------------------------|------------------------------------------------------------------|--------------------------|------------------------------|----------------------|------------------|-------------------------|-----------------------|
| Compute *                                             | VMs:1 Shutdown ()<br>Host Pool pool Ouster cluster Host cylorode | +94215(10.125.34.215)    |                              | Start Mult Deven     | er Dit Edit Oone | Migrate Snapsh          | ot Console More •     |
| • 🖧 cluster<br>• 🗗 coknode34215                       | Summary Performance Monitor                                      | Process Monitor Backup N | Management Migration History | Console Tasks        | -                |                         |                       |
| E 1<br>E asdi                                         | Import                                                           | Import Backup Fil        | e                            | ×                    |                  |                         | 0                     |
| ₽_ d3<br>₽_ d6                                        | Backup File Created                                              | At Restore Mode          | Local                        | Select Backup Policy | Storage Path     | CBT Backup              | Actiona               |
| B dbh<br>B dbhl                                       | bei 2023-03-                                                     | -06 13 46 16             | Ametion have been an         |                      |                  | No                      | Restore More+         |
| 🛃 dbh2<br>🛃 naw<br>🛃 apensuse15_249<br>🛃 apensuse_24? |                                                                  | * Temp Directory         | /vms/vmbackuptmp             | 4                    |                  | 1 to 1 of 1 entries 🤍 🦿 | 1 ~ /1 > >> 10/page * |
| B softs<br>B saw_22.04<br>B saw_test                  |                                                                  |                          |                              | OK Cancel            |                  |                         |                       |
| B saw_ubuntu20<br>B test<br>B test_clone              |                                                                  |                          |                              |                      |                  |                         |                       |
| B ubu18_247<br>B ubu28_248                            |                                                                  |                          |                              |                      |                  |                         |                       |
|                                                       |                                                                  |                          |                              |                      |                  |                         |                       |
|                                                       |                                                                  |                          |                              |                      |                  |                         |                       |
|                                                       |                                                                  |                          |                              |                      |                  |                         |                       |
|                                                       |                                                                  |                          |                              |                      |                  |                         |                       |
|                                                       |                                                                  |                          |                              |                      |                  |                         |                       |
|                                                       |                                                                  |                          |                              |                      |                  |                         |                       |